## CoderZ User Guide

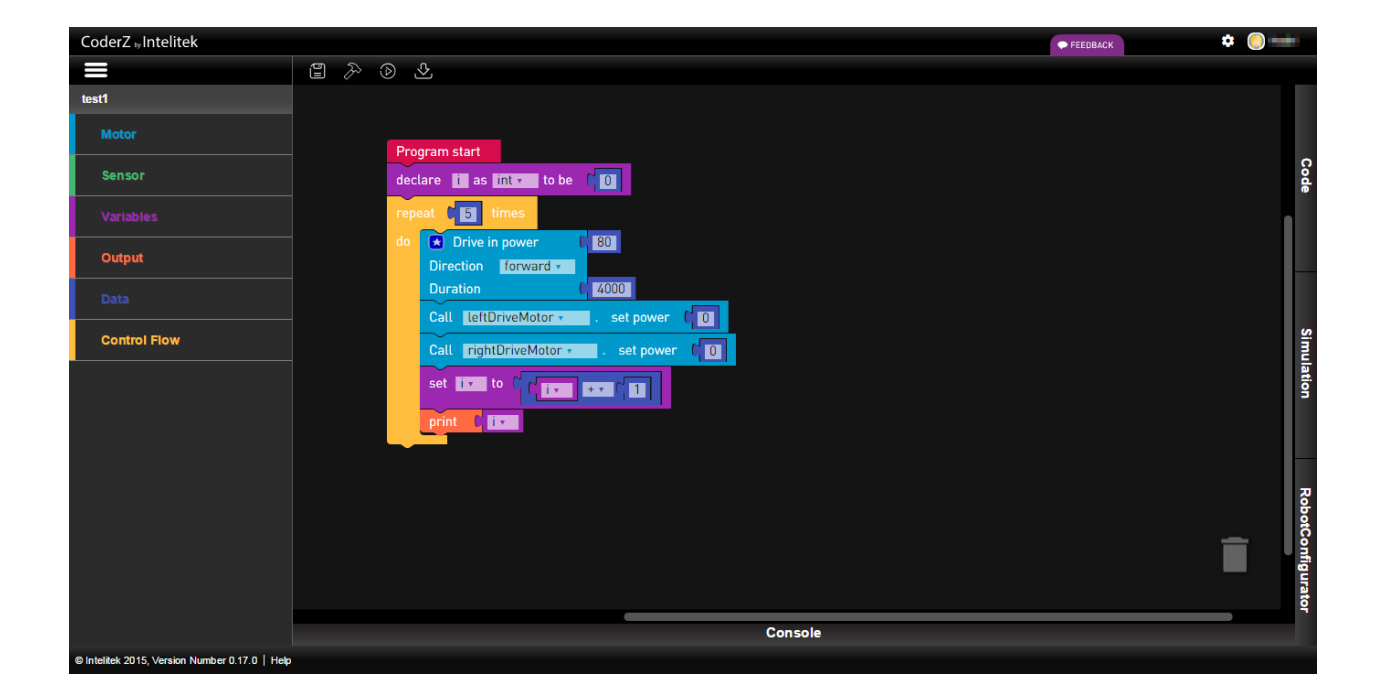

September 2015

Catalog # Rev

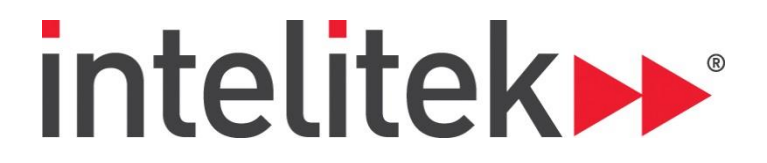

#### Table of Contents

| 1. | Intro  | oduction  |                               |                         |
|----|--------|-----------|-------------------------------|-------------------------|
| 2. | User   | °S        |                               | 2                       |
|    | 2.1.1. | . Signir  | тg Up                         | 2                       |
|    | 2.1.2. | . Profil  | e                             | 6                       |
| 3. | Hom    | ne Interf | ace                           | 8                       |
| 4. | Man    | aging Pr  | ojects                        | 9                       |
|    | 4.1.   | Creating  | g a Project                   | 9                       |
|    | 4.2.   | Openin    | g a Project                   |                         |
|    | 4.3.   | Renami    | ng a Project                  |                         |
|    | 4.4.   | Deletin   | g a Project                   |                         |
|    | 4.5.   | Downlo    | ading a Project <b>Erro</b> i | ! Bookmark not defined. |
| 5. | Bloc   | ks Interf | асе                           |                         |
|    | 5.1.   | Overvie   | w                             |                         |
|    | 5.2.   | Adding    | Blocks                        |                         |
|    | 5.3.   | Configu   | ring Blocks                   |                         |
|    | 5.3.1. | . Text l  | nput                          |                         |
|    | 5.3.2. | . Drop    | down Menu                     | 22                      |
|    | 5.3.3. | . Blue S  | štar                          |                         |
|    | 5.     | 3.3.1.    | Drive Block                   |                         |
|    | 5.     | 3.3.2.    | lfDo                          |                         |
|    | 5.4.   | Draggin   | g Blocks                      |                         |
|    | 5.5.   | Deleting  | g Blocks                      |                         |
|    | 5.5.1. | . Trash   | can                           | 25                      |
|    | 5.     | 5.1.1.    | Deleting a Single Block       |                         |
|    | 5.     | 5.1.2.    | Deleting a Group of Blocks    |                         |
|    | 5.5.2. | . Conte   | ext Menu                      | 25                      |
|    | 5.     | 5.2.1.    | Deleting a Single Block       |                         |
|    | 5.     | 5.2.2.    | Deleting a Group of Blocks    |                         |
|    | 5.6.   | Comme     | nts                           |                         |
|    | 5.6.1. | . Addir   | ıg a Comment                  |                         |
|    | 5.6.2. | . Remo    | iving a Comment               |                         |
|    | 5.7.   | Context   | Options                       |                         |
|    | 5.7.1. | . Dupli   | cate                          |                         |
|    | 5.7.2. | . Add (   | iomment / Remove Comment      |                         |
|    | 5.7.3. | . Inline  | Inputs / External Inputs      |                         |
|    | 5.7.4. | . Colla   | se Block / Expand Block       |                         |

| ŗ    | 5.7.5. | Disable Block / Enable Block         | . 30 |
|------|--------|--------------------------------------|------|
| Į.   | 5.7.6. | Delete Block                         | . 30 |
| r.   | 5.7.7. | Help                                 | . 30 |
| 5.8  | . 1    | 3lock Library                        | 30   |
| Į.   | 5.8.1. | Motor Blocks                         | . 30 |
| Į.   | 5.8.2. | Sensor Blocks                        | .31  |
| Į.   | 5.8.3. | Variables Blocks                     | . 32 |
| Į.   | 5.8.4. | Output Blocks                        | . 32 |
| ŗ    | 5.8.5. | Data Blocks                          | . 33 |
| Į.   | 5.8.6. | Control Flow Blocks                  | . 34 |
| 5.9  | . (    | Code Pane                            | 35   |
| Į.   | 5.9.1. | Expanding the Code Pane              | .35  |
| Į.   | 5.9.2. | Collapsing the Code Pane             | . 35 |
| Į.   | 5.9.3. | Maximizing / Restoring the Code Pane | .36  |
| 6. ( | Code   | Interface (C++ / Java)               | .37  |
| 6.1. | . (    | Dverview                             | . 37 |
| 6.2. | . 1    | Vanaging Files                       | . 39 |
| 6    | 5.2.1. | Adding Files                         | . 39 |
| 6    | 5.2.2. | Renaming a File                      | .40  |
| 6    | 5.2.3. | Opening/Closing a File               | .41  |
| 6    | 5.2.4. | Deleting a File                      | .42  |
| 6.3. | . (    | Commenting                           | . 42 |
| 6.4  |        | Search                               | .43  |
| 6    | 5.4.1  | Search Box                           | .43  |
| 6    | 5.4.2. | Search for a String                  | . 44 |
| 65   |        | Autocomplete                         | 44   |
| 6.6  | . ,    | C++ Commonly Used Eurotions          | 15   |
| 6.7  |        |                                      | 43   |
| 0.7  | . (    |                                      | 47   |
| 6.8. | . (    | _++ Library                          | 51   |
| 6.9. | . 」    | ava Commonly Used Functions          | . 59 |
| 6.10 | 0. J   | ava Sample Programs                  | 61   |
| 7. I | Projec | t Interface Panes                    | .63  |
| 7.1. | . 9    | Simulation                           | 63   |
| 7    | 7.1.1. | Overview                             | . 63 |
| 7    | 7.1.2. | Control                              | . 64 |
|      | 7.1.   | 2.1. Zoom                            | . 64 |
|      | 7.1.   | 2.2. Pan                             | . 64 |
|      | 7.1.   | 2.3. Reset                           | . 64 |

|    | 7.1.3. | HUD Info                        |
|----|--------|---------------------------------|
|    | 7.2.   | RobotConfigurator               |
|    | 7.2.1. | Overview                        |
|    | 7.2.2. | Adding an Element67             |
|    | 7.2.3. | Editing an Element              |
|    | 7.2.4. | Deleting an Element             |
|    | 7.3.   | Console                         |
| 8. | Dow    | nloading a Program to a Robot72 |
| 9. | Class  |                                 |
|    | 9.1.   | Creating a Class                |
|    | 9.2.   | Dashboard                       |

Copyright © 2015 intelitek Inc. Intelitek Professional Development User Guide September 2015 Version website: http://www.intelitek.com email: info@intelitek.com

Every effort has been made to make this guide complete and as accurate as possible. However, no warranty of suitability, purpose or fitness is made or implied. Intelitek Inc. is not liable or responsible to any person or entity for loss or damage in connection with or stemming from the use of the software, equipment and/or the information contained in this publication.

Tel: (603) 625-8600

Fax: (603) 625-2137

Intelitek Inc. bears no responsibility for errors which may appear in this publication and retains the right to make changes to the software, equipment and manual without prior notice.

# 1. Introduction

CoderZ is a tool for programming robots using either its Blocks visual programming interface, or via Java or C++.

This document is structured as follows:

| Section                             | Description                                                                                               |  |
|-------------------------------------|----------------------------------------------------------------------------------------------------|--|
| 1. Introduction                     | Introduces the document.                                                                                  |  |
| 2. Users                            | Explains how to sign up to CoderZ and how to change your profile.                                         |  |
| 3. Home Interface                   | Describes the CoderZ home interface.                                                                      |  |
| 4. Managing Projects                | Describes how to create, open, rename, delete and download projects.                                      |  |
| 5. Blocks Interface                 | Describes the Blocks interface, how to write Blocks programs and the function of each block.              |  |
| 6. Code Interface (C++ / Java)      | Describes the code interface and lists the C++ library with descriptions of key classes and functions.    |  |
| 7. Project Interface Panes          | Describes the Simulation, RobotConfigurator and Console panes that are common for all project interfaces. |  |
| 8. Downloading a Program to a Robot | Describes the process of downloading a program to a robot.                                                |  |
| 9. Classes                          | Describes how to create and manage student classes.                                                       |  |

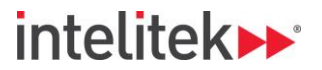

# 2. Users

In order to use CoderZ you must be a registered user. This section describes the following:

- Signing Up
- Profile

#### 2.1.1. Signing Up

You must be a registered user in order to use CoderZ.

To sign up to CoderZ:

- 1. Navigate to \_\_\_\_\_.
- 2. Click Create an Account >>.

| CoderZ by intelitek  |                       |
|----------------------|-----------------------|
| Hello                | 11                    |
| Username/Email<br>@  |                       |
| Password             |                       |
| Remember me          | Forgot your password? |
| Log In               |                       |
|                      |                       |
| Create an account >> |                       |

The Product Key / Class Key page appears.

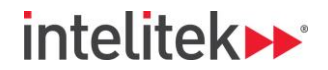

**3.** Type your CoderZ Product or Class key.

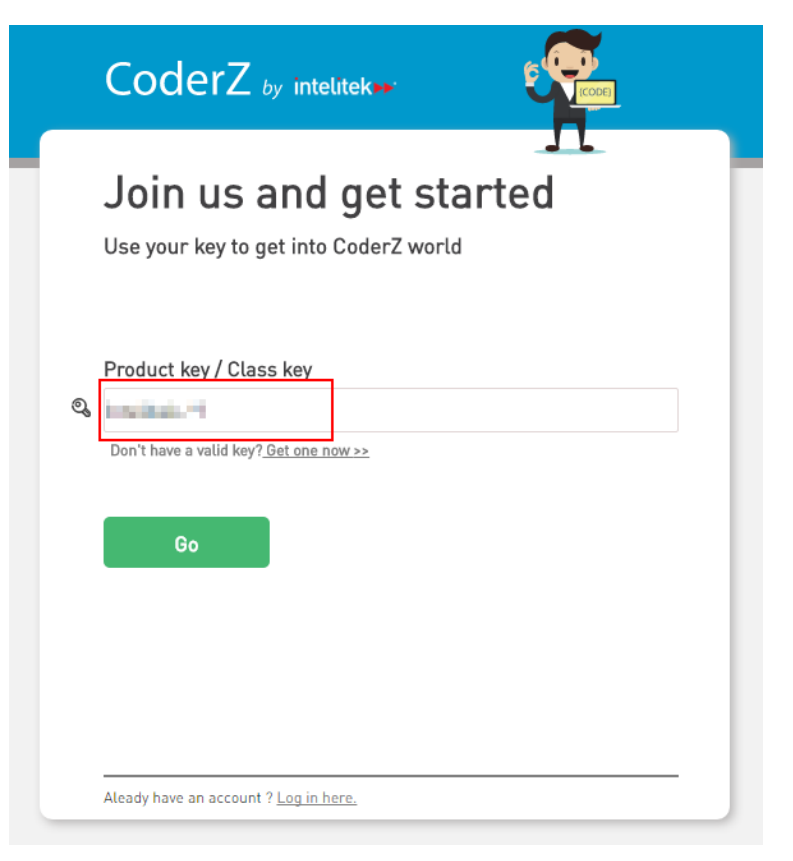

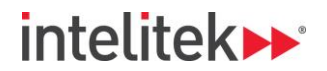

#### 4. Click Go.

|   | Join us and get started<br>Use your key to get into CoderZ world |
|---|------------------------------------------------------------------|
| ଭ | Product key / Class key                                          |
|   | Don't have a valid key? <u>Get one now &gt;&gt;</u><br>Go        |
|   | Aleady have an account ? Log in here.                            |

The Signup form appears.

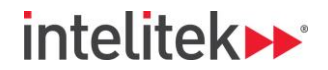

5. Complete the signup form.

|           | CoderZ by intelite                                                      |                                          |  |  |  |  |
|-----------|-------------------------------------------------------------------------|------------------------------------------|--|--|--|--|
|           | Create your account<br>Now that you're in it's time to set your account |                                          |  |  |  |  |
|           | First name                                                              | Last name                                |  |  |  |  |
| ඵ         |                                                                         |                                          |  |  |  |  |
|           | Email (will be your user nam                                            | e)                                       |  |  |  |  |
| $\square$ |                                                                         |                                          |  |  |  |  |
|           | Password                                                                |                                          |  |  |  |  |
| Ĥ         |                                                                         |                                          |  |  |  |  |
|           | One lowercase One uppercase One number B characters minimum             |                                          |  |  |  |  |
|           | Confirm password                                                        |                                          |  |  |  |  |
| Ĥ         |                                                                         |                                          |  |  |  |  |
|           | Create My Account                                                       |                                          |  |  |  |  |
|           | By clicking this button you agree to Int                                | elitek <u>Policy &amp; Terms of Use.</u> |  |  |  |  |
|           |                                                                         |                                          |  |  |  |  |

6. Click Submit.

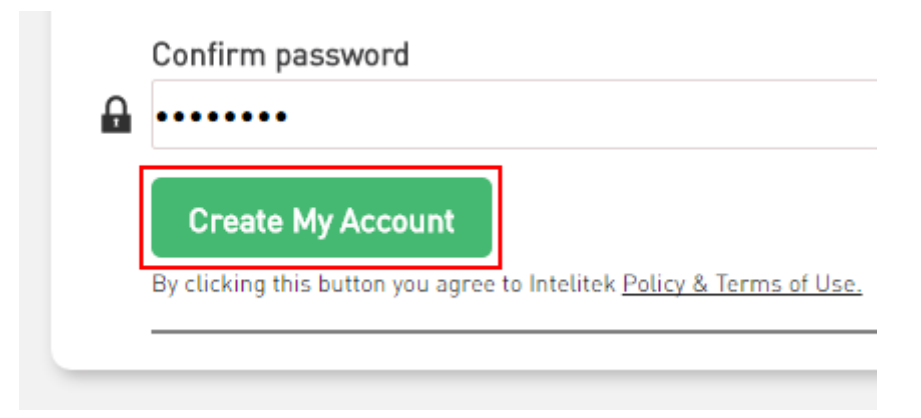

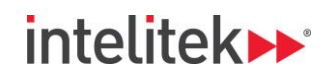

Your account is created and the Welcome page appears.

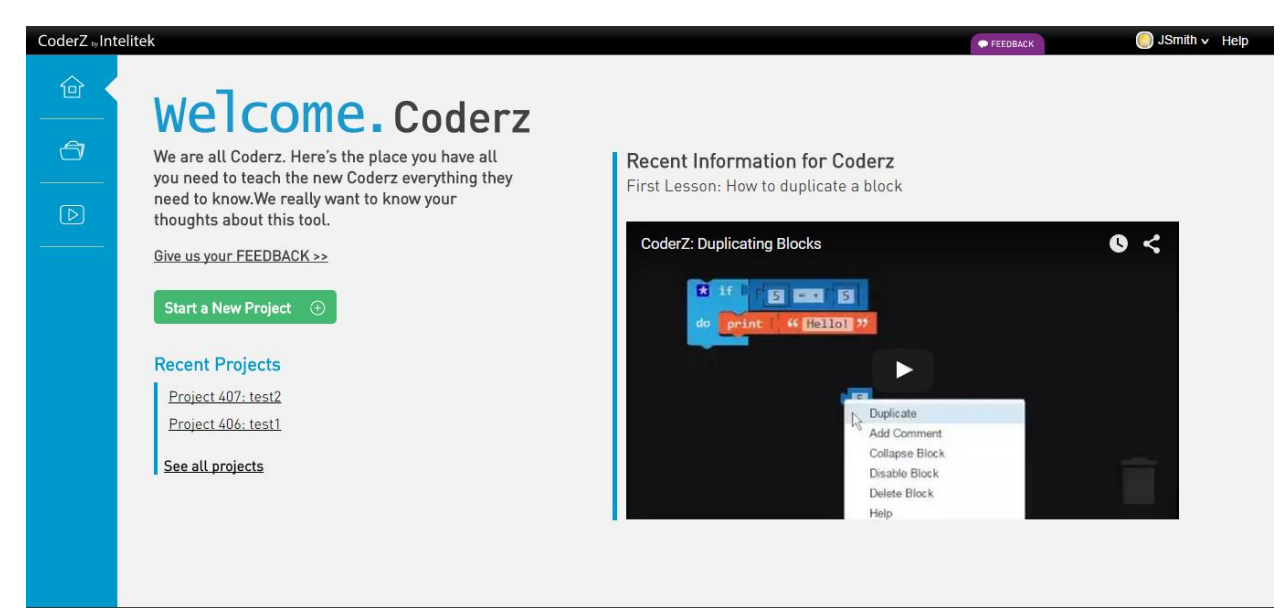

#### 2.1.2. Profile

The Profile area offers options for changing your profile settings.

To access the Profile area, on the top-right of the CoderZ window:

1. Click the arrow beside your username at the top-right of the page.

| FEEDBACK | 🔵 JSmith 🗸 Help |
|----------|-----------------|
|          |                 |
|          |                 |
|          |                 |
|          |                 |

2. Click Profile.

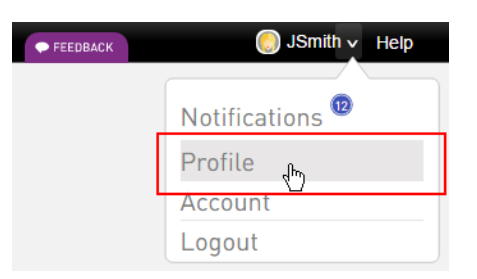

The Profile area is shown.

In the Profile area, you can update your e-mail address, first name, last name and profile picture.

Click **Update** to save changes to your profile.

| Your photo       |                                                              |  |  |  |  |  |
|------------------|--------------------------------------------------------------|--|--|--|--|--|
| Uple             | oad your photo<br>should be at least 300px x 300px<br>Upload |  |  |  |  |  |
| Your information | n                                                            |  |  |  |  |  |
| Email            |                                                              |  |  |  |  |  |
| Julia and Area   |                                                              |  |  |  |  |  |
| First name       |                                                              |  |  |  |  |  |
| lee .            | law.                                                         |  |  |  |  |  |
| Last name        |                                                              |  |  |  |  |  |
| \$405            |                                                              |  |  |  |  |  |
|                  |                                                              |  |  |  |  |  |
| Update           | Change Password                                              |  |  |  |  |  |

## 3. Home Interface

Upon logging in to CoderZ, the Home interface appears.

The top-left of the Home interface has three icons. Click these icons to switch between the three Home interface pages.

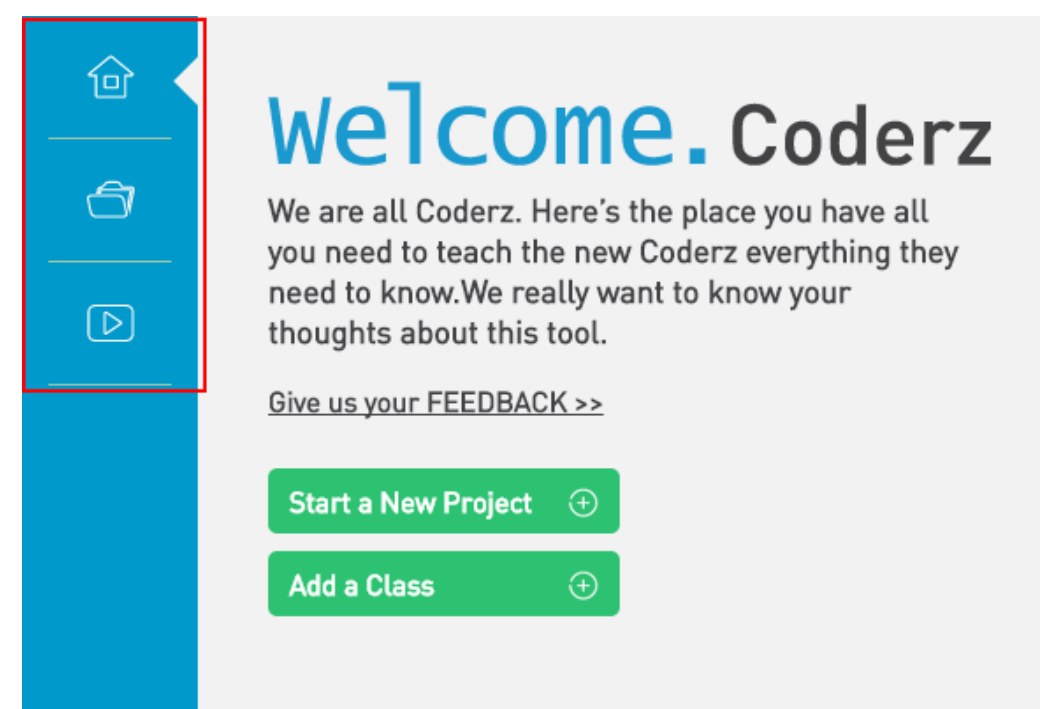

The Home interface has the following three pages:

| <b>企</b> | Welcome   | <ol> <li>The Welcome page contains the following two buttons:</li> <li>Start a New Project. Click this option to open the Project Wizard. For more information, refer to section 4.1 Creating a Project, below.</li> <li>Add a Class. Click this option to open the Class Wizard. For more information, refer to section 9.1 Creating a Class, below.</li> </ol>                                    |  |  |
|----------|-----------|----------------------------------------------------------------------------------------------------|--|--|
| đ        | Projects  | <ol> <li>The Projects page displays all of your programs. From the Projects page you can:</li> <li>Create a project. For more information, refer to section 4.1 Creating a Project, below.</li> <li>Open a project. For more information, refer to the section 4.2 Opening a Project, below.</li> <li>Download a project. For more information, refer to the section Ferrer Performance.</li> </ol> |  |  |
|          |           | source not found. Error! Reference source not found., Error! Reference source<br>not found.                                                                                                    |  |  |
| Þ        | Tutorials | The Tutorials page contains a number of tutorial videos in ascending order of difficulty. These tutorials are designed to help you get started with using and writing programs in CoderZ.                                                                                                    |  |  |

## 4. Managing Projects

This section describes the following processes for managing projects in CoderZ:

- Creating a Project
- Opening a Project
- Renaming a Project
- Deleting a Project

## 4.1. CREATING A PROJECT

To create a new CoderZ project:

- **3.** Either:
  - On the Welcome page of the Home interface, click **Start a New Project**.

| CoderZ Int          | elitek                                                                                                    |
|---------------------|----------------------------------------------------------------------------------------------------|
| <ul> <li></li></ul> | We are all Coderz. Here's the place you have all you need to teach the new Coderz everything they need to know.We really want to know your thoughts about this tool. |
|                     | Start a New Project (+)<br>Add a Class (+)                                                                                                    |

or

• On the top-right of the Projects page of the Home interface, click **New Project**.

|              |   | FEEDBACK | ۵           |   |
|--------------|---|----------|-------------|---|
|              |   |          | New Project | • |
| Download     | * |          |             |   |
| <u>&amp;</u> |   |          |             |   |
| <u>&amp;</u> |   |          |             |   |
| -2           |   |          |             |   |
|              |   |          |             |   |
|              |   |          |             |   |

The Project Wizard appears.

**4.** In the field, name your project.

|            | Name Your Project     |        |
|------------|-----------------------|--------|
|            | Give it a great name! |        |
|            |                       |        |
| Click Next |                       | Next > |
|            | Name Your Project     |        |
|            | FirstProject          |        |
|            |                       |        |
|            |                       |        |

- **6.** Select the type of project to create.
  - **Autonomous**: Select Autonomous if you will be writing a program that will control a robot with no human input while it is running.
  - **Gamepad**: Select Gamepad if you will be writing a program that will control a robot using a gamepad.
  - **Competition**: Select Competition if you will be writing a time limited program for use in a competition.

|              |                     |   |   |            | Cho | step 2<br>ose Typ | e |             |      |   |
|--------------|---------------------|---|---|------------|-----|-------------------|---|-------------|------|---|
|              |                     |   | ۲ | Autonomous | 0   | Gamepad           | 0 | Competition |      |   |
| <b>7</b> Cli | Click <b>Next</b> . |   |   |            |     |                   | < | Previous    | Next | > |
|              |                     |   |   |            | Cho | step 2<br>ose Typ | e |             |      |   |
|              |                     |   | ۲ | Autonomous | 0   | Gamepad           | 0 | Competition |      |   |
|              |                     | L |   |            |     |                   | < | Previous    | Next | > |

Step 3 of the Project Wizard appears.

- 8. Select a method for writing a program for the project.
  - Blocks/C++: A Blocks program is written by dragging and configuring blocks. You do not need to know or use any programming languages for this method. The code that is written when you add and configure blocks is C++.
  - **C++**: A C++ program is written using the C++ programming language.

|               | Choo<br>Choo<br>Bl<br>Choo<br>Choo<br>Choo<br>Choo<br>Choo<br>Choo<br>Choo<br>Cho                                                                                                    | STEP 3<br>Se Your Coding<br>Code<br>Code | g Mode                                                                                                    |             |   |
|---------------|----------------------------------------------------------------------------------------------------|----------------------------------------------------------------------------------------------------|----------------------------------------------------------------------------------------------------|-------------|---|
| 9. Click Next | t.<br>Choo                                                                                                    | STEP 3<br>Se Your Coding                                                                                                    | Previous                                                                                                    | Next        | > |
|               | Blocks     Biocks     Sector 200     Sector 200     Sector 20 | <pre>O C+++ // stildg::chegin/cend discide <istpace <istpace="" discide="" for(sationerset.chegin();="" istmi<="" istmin();="" istmin;="" ittmin();="" th=""><th>O Java<br/>import de.svenjacobs<br/>public class MyClass<br/>private Loremipsum<br/>public MyClass() {<br/>this loremipsumv<br/>}</th><th>rew<br/>Next</th><th>&gt;</th></istpace></pre>                                                                                                    | O Java<br>import de.svenjacobs<br>public class MyClass<br>private Loremipsum<br>public MyClass() {<br>this loremipsumv<br>} | rew<br>Next | > |

The Success page of the Project Wizard appears.

or

- **10.** The ClawBot robot is the default robot for a project.
  - Click Configure Your Robot to configure the ports for your robot's motors, servos and sensors. The RobotConfigurator appears. For more information, refer to the RobotConfigurator section below.

| Success :)                               |
|------------------------------------------|
| Your new project is ready for your magic |
|                                          |
| Begin Coding >                           |

• Click **Begin Coding** to skip robot configuration and open the project.

|             | Success :)                               |
|-------------|------------------------------------------|
|             | Your new project is ready for your magic |
|             | Configure Your Robot                     |
|             |                                          |
|             | Begin Coding >                           |
| The new pro | ject appears.                            |

Projects icon.

## **4.2. OPENING A PROJECT**

To open an existing project:

1. On the top-right of the Welcome page of the Home interface, click the

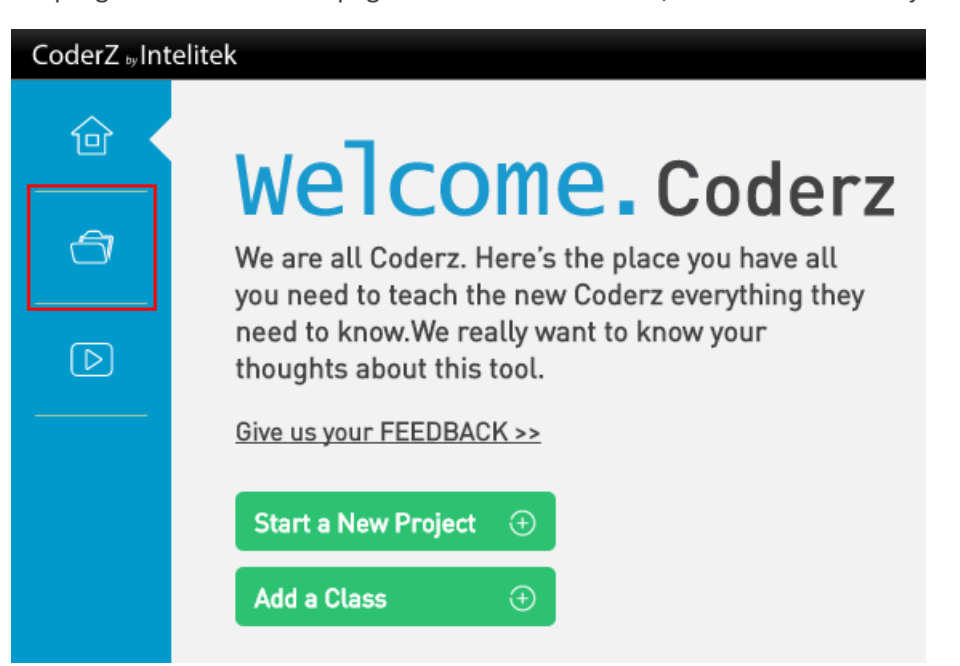

The Projects page appears.

2. From the Your Projects list, click the name of the desired project.

| oderZ 👦 Intelit | tek                         |                   |              |
|-----------------|-----------------------------|-------------------|--------------|
| 企               | Your Projects               |                   |              |
| <b>a</b> <      | Type project name to search | ٩                 |              |
|                 | Name                        | Last Modification | Download     |
| $\bigcirc$      | TEST: Cpp                   | 09/02/15          | <u>ۍ</u>     |
|                 | test1: blockly              | 08/31/15          | <u>&amp;</u> |
|                 | test2: blockly              | 08/31/15          | <u>&amp;</u> |
|                 | TEST5: Blockly              | 09/02/15          | <u>&amp;</u> |
|                 |                             |                   |              |
| The pr          | oject is opened.            |                   |              |

## 4.3. RENAMING A PROJECT

To rename a project:

- 1. If the project you want to rename is not already open, open it as described in section 4.2 Opening a Project, above.
- 2. On the top-left of the project window, hover over the bar that contains the project name.

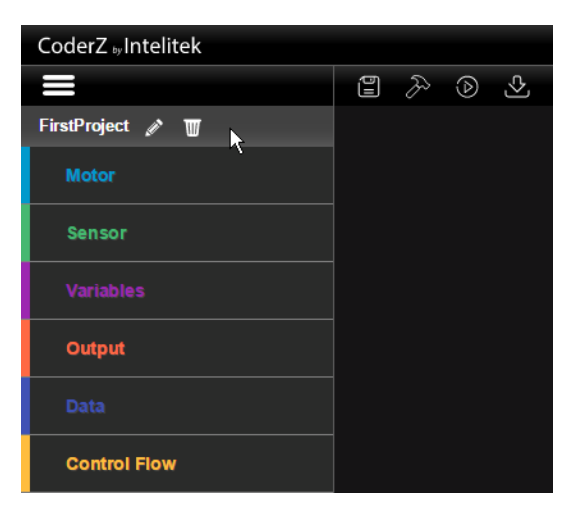

Two icons appear.

3. Click the pencil icon.

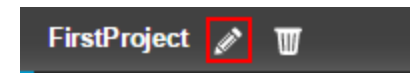

The Edit Project Name dialog box appears.

**4.** In the Project name field, replace the existing project name with another name.

|                       | Edit Project Name |      |
|-----------------------|-------------------|------|
| Project name Project2 |                   | 8/15 |
|                       | Cancel            |      |

5. Click Edit.

| Edit Project Name |  |        |      |
|-------------------|--|--------|------|
| Project name      |  |        |      |
| Project2          |  |        |      |
|                   |  |        | 8/1  |
|                   |  | Cancel | Edit |

The project is renamed. The new project name appears on the top-left of the project window.

| CoderZ by Intelitek |
|---------------------|
|                     |
| Project2            |

## 4.4. DELETING A PROJECT

To delete a project:

- 1. If the project you want to rename is not already open, open it as described in section 4.2 Opening a Project, above.
- 2. On the top-left of the project window, hover over the bar that contains the project name.

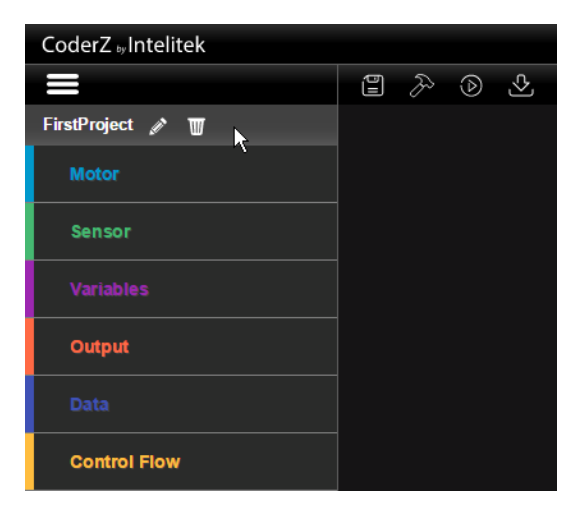

Two icons appear.

**3.** Click the trashcan icon.

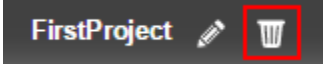

The Delete project? dialog box appears.

4. Click YES.

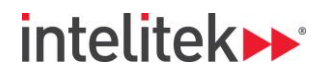

### Delete project?

This action cannot be undone!

| NO | YES |
|----|-----|
|    |     |

The project is deleted and the Projects page of the Home interface appears.

## 5. Blocks Interface

The Blocks interface offers the ability to write visual programs for controlling a robot.

This section introduces the Blocks interface and explains how to write programs using the Blocks method.

This section describes the following:

- Overview
- Adding Blocks
- Configuring Blocks
- Dragging Blocks
- Deleting Blocks
- Comments
- Context Options
- Block Library
- Code Pane

## 5.1. OVERVIEW

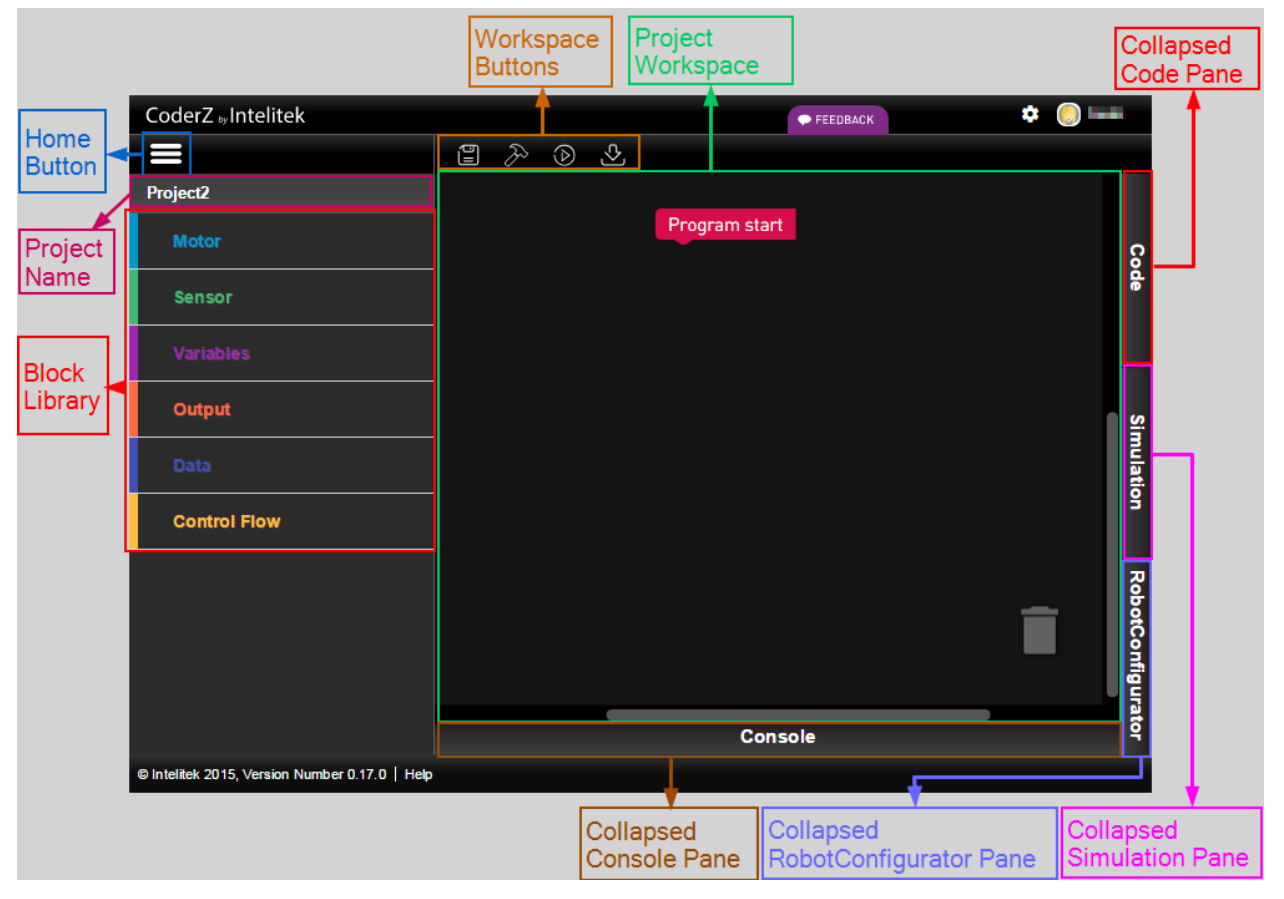

This section describes the elements of the Blocks interface. Refer to the image above for the location of these elements.

The Blocks interface contains the following elements:

| Name                      | Description                                                                                                    |
|---------------------------|----------------------------------------------------------------------------------------------------|
| Home Button               | Click the home button to return to the Welcome page of the Home interface.                                                                                                    |
| Project Name              | Displays the project name. Hover over the Project Name<br>area to display the trashcan and pencil icons for deleting<br>and renaming the project. For more information, refer<br>to section 4.3 Renaming a Project and section 4.4<br>Deleting a Project above.                                                            |
| Block Library             | Contains blocks for writing a program, divided by<br>category. Click a category to display its blocks. Drag<br>blocks from the Blocks Library to the Project Workspace<br>to write your program. For more information, refer to<br>section 5.2 Adding Blocks, below.                                                       |
| Workspace Buttons         | The following Workspace buttons are above the Project Workspace:                                                                                                    |
|                           | Save: Saves the open project.                                                                                                    |
|                           | Compile: Compiles the program. After clicking this<br>button, the Console is displayed with information about<br>compilation. If there are problems with the program,<br>details of the problems are written to the console. If<br>there are no problems with the program, a success<br>message is written to the console. |
|                           | Run Simulation: Compiles the program and runs it<br>in simulation. After clicking this button, the Simulation<br>Pane expands and the simulated robot runs the<br>program.                                                                                                    |
|                           | Download to Robot: Downloads the program to a physical robot. The robot must be connected via a USB cable to the PC. For more information, refer to section Downloading to Robot, below.                                                                                                    |
| Project Workspace         | Programs are written in the Project Workspace. Drag<br>blocks from the Blocks Library to the Project Workspace<br>to write your program. For more information on<br>building programs in the Project Workspace, refer to the<br>following sections.                                                                        |
| Collapsed Code Pane       | Expands the Code Pane. The Code pane displays the C++ code behind the Blocks programs that you write. Any changes made in a Blocks program will dynamically change the C++ code in the Code Pane.                                                                                                    |
| Collapsed Simulation Pane | Expands the Simulation pane. The Simulation Pane<br>contains a simulation of the robot as configured in the<br>RobotConfigurator that can run programs. For more<br>information, refer to section 7.1 Simulation, below.                                                                                                   |

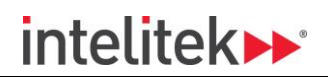

| Name                             | Description                                                                                                    |
|----------------------------------|----------------------------------------------------------------------------------------------------|
| Collapsed RobotConfigurator Pane | Expands the RobotConfigurator Pane . In this pane you can configure your robot and its ports. For more information, refer to section 7.2 RobotConfigurator, below.                                     |
| Collapsed Console Pane           | Expands the Console Pane. Program information<br>including compilation details and program running<br>details is written to the console. For more information,<br>refer to section 7.3 Console, below. |

## 5.2. ADDING BLOCKS

Blocks programs are written by adding blocks to the program in the Program area, and configuring them.

All program blocks must be attached to one another. If a block is not attached to the other blocks in a program, the block will be grayed out, indicating that it is disabled, and will be ignored when running the program.

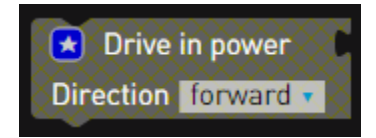

Blocks have puzzle piece connectors. The shape of each block indicates which type of other block it can be connected to. When the connector of a block is dragged near to the connector of a compatible block, the connector of the block in the program is highlighted, indicating that the dragged block can be released and added to the program.

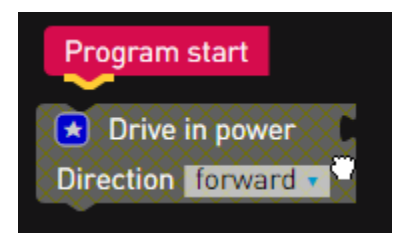

The first block in a program must be attached immediately below the Program start block that is included automatically in a new project.

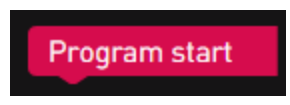

To add a block:

1. In the Block Library, click a Category to expand it.

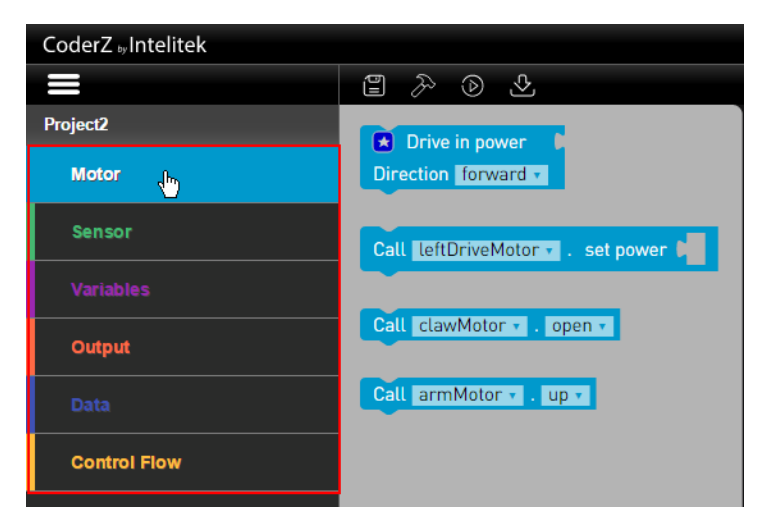

A gray extension of the Blocks Library that contains the category's blocks appears.

2. Click and drag a block into the program in the Program Workspace.

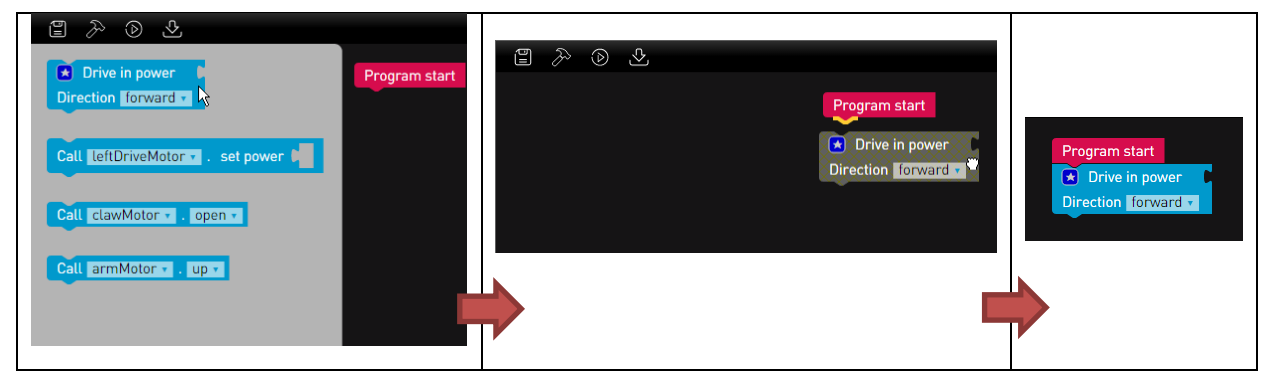

The block must be attached below or beside, or inserted into a compatible block in the program.

**3.** Release the block when the connector of the block that you are attaching the dragged block to is highlighted, indicating that it is compatible.

The block is added to the program.

### **5.3. CONFIGURING BLOCKS**

Many blocks require configuration for them to serve their intended command in the program. Different blocks require different configuration. This section describes the configuration of the different types of blocks.

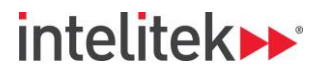

#### 5.3.1. Text Input

Some blocks require text input. Examples include the number and text blocks shown below.

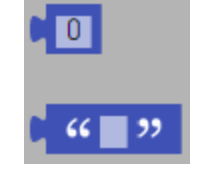

Click in the field and type a value to add text or a number.

#### 5.3.2. Drop-down Menu

Some blocks contain a drop-down menu, for example the Drive block shown below.

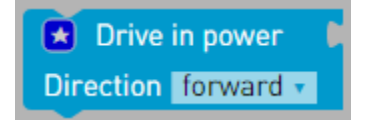

Click the drop-down menu and select an option as required.

#### 5.3.3. Blue Star

There are two blocks that contain a 🛃 blue star icon that allow you to add additional parameters to the basic block or remove them.

#### 5.3.3.1. Drive Block

The Drive block has a blue star icon that allows you to set the duration or steering for the robot to drive.

To configure the duration or steering of the Drive block:

1. Click the Drive block's 🚺 blue star icon.

A pop-up window appears.

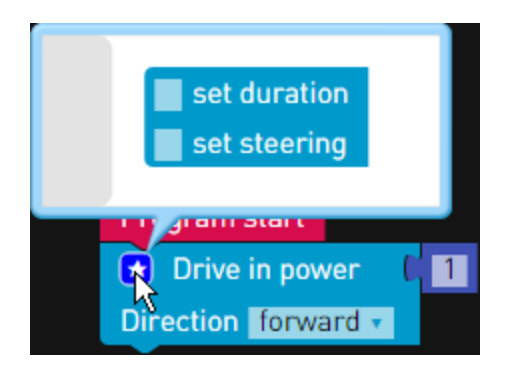

2. Select the desired options that you want to add to the block.

The options are dynamically added to the block.

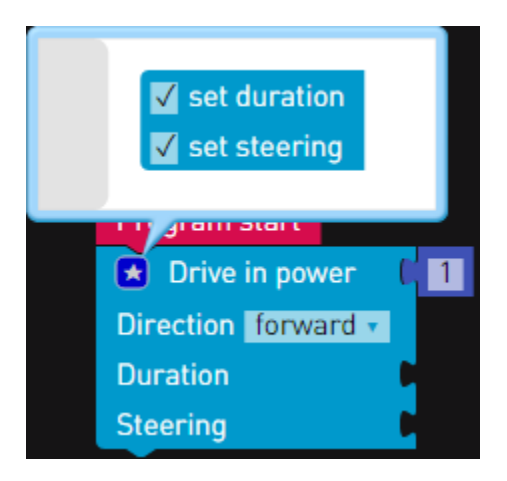

3. Click the 🔁 blue star icon to close the pop-up window.

Repeat steps 1 and 2 and deselect the options to remove them from the block.

#### 5.3.3.2. If..Do

The If..Do block has a blue star icon that allows you to add else or else if conditions to the block.

To add conditions to the If..Do block:

1. Click the If..Do block's 🚺 blue star icon.

A pop-up window appears.

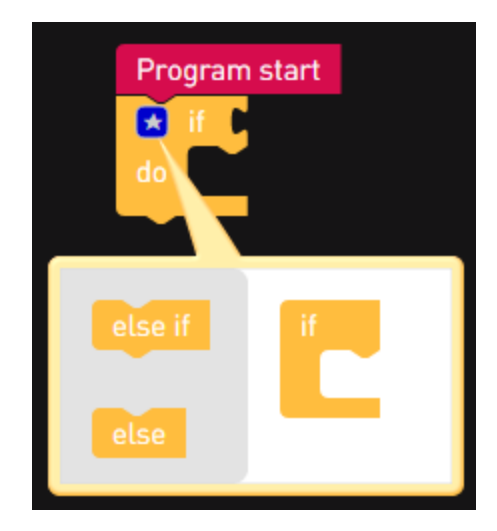

2. Click either an else if block or an else block in the left gray area of the pop-up window, and drag and release it in place in the block on the right white area of the pop-up window. The conditions are dynamically added to the block. You may add several conditions.

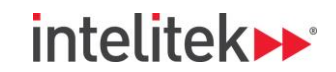

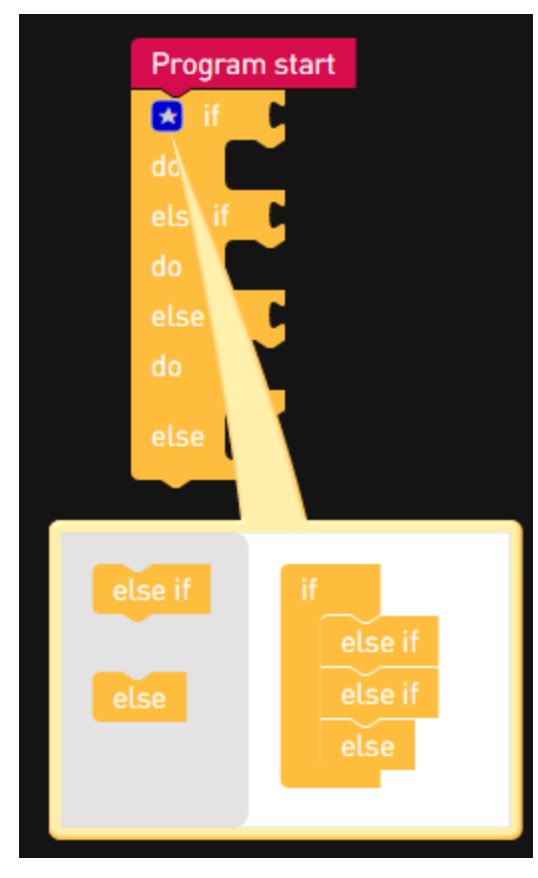

Click an else if or else block from the right white area of the pop-up window and drag and release it in the left gray area of the pop-up window to remove it from the block.

3. Click the 🔁 blue star icon to close the pop-up window.

### 5.4. DRAGGING BLOCKS

Click and drag a block to move it within a program.

Clicking and dragging a block that is not the last block will drag all connected blocks that are attached below and beside it.

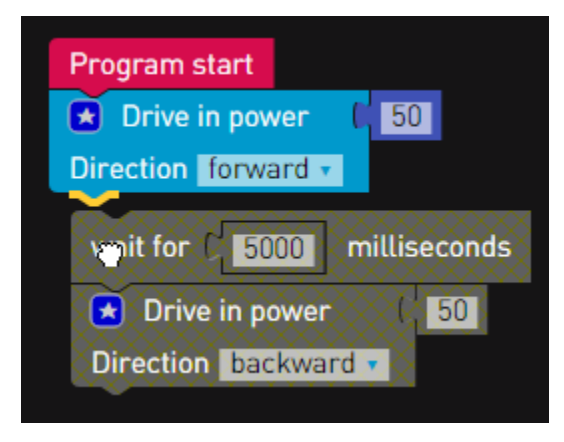

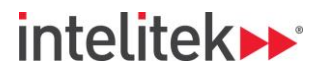

## 5.5. DELETING BLOCKS

There are two ways to delete blocks as described in the following subsections.

#### 5.5.1. Trashcan

#### 5.5.1.1. Deleting a Single Block

Drag a block onto the trashcan and release it to delete the block.

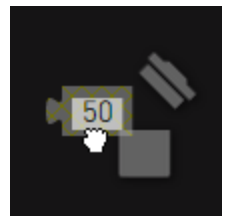

#### 5.5.1.2. Deleting a Group of Blocks

Drag a block that has connected blocks below or beside it to the trashcan to delete all dragged block.

| Program start | Program start | Program start  Drive in power  50 Direction forward  Aait for  Drive in  Drive in |
|---------------|---------------|-----------------------------------------------------------------------------------|
|               |               | Direction <b>R</b>                                                                |

#### 5.5.2. Context Menu

Right-clicking a block opens a context menu, whose options will depend on the block clicked.

#### 5.5.2.1. Deleting a Single Block

To delete a block using its context menu:

1. Right-click a block.

2. Click Delete Block.

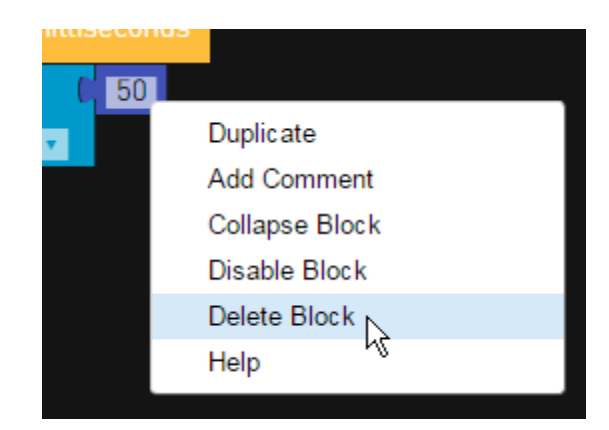

The block is deleted.

#### 5.5.2.2. Deleting a Group of Blocks

To delete a group of blocks using a context menu:

- 1. Right-click a block that has one or more block connected horizontally.
- 2. Click Delete 2 blocks.

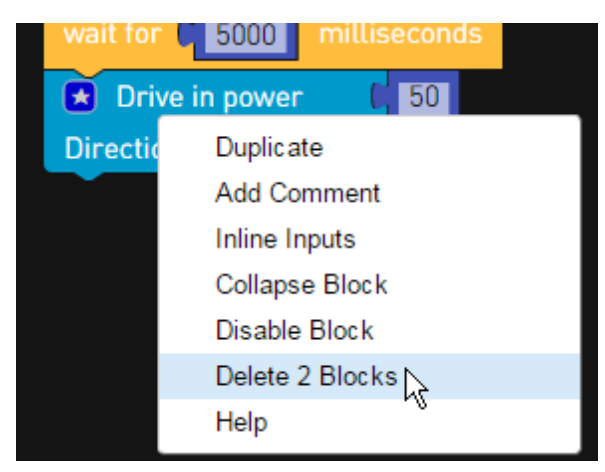

The group of blocks is deleted.

## 5.6. COMMENTS

Adding comments to a program is good practice and very useful for explaining the program to others, or reminding yourself of the purpose of how the program works.

#### 5.6.1. Adding a Comment

To add a comment to a block:

**1.** Right click a block.

2. Click Add Comment.

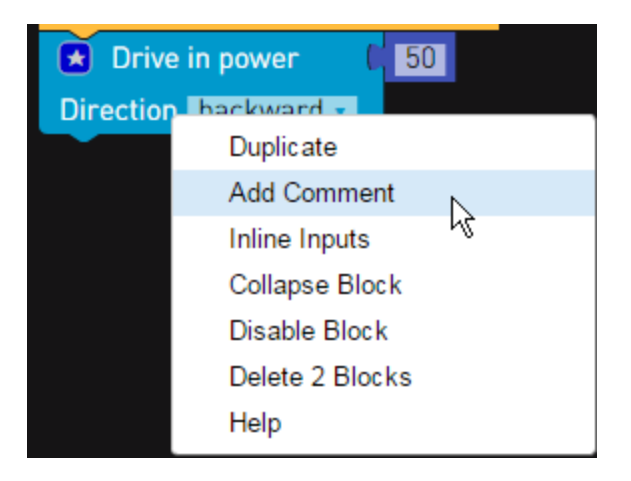

A 🕜 Comment icon is added to the block.

**3.** Click the **2** Comment icon.

A pop-up window appears. in which you can add comments to the block.

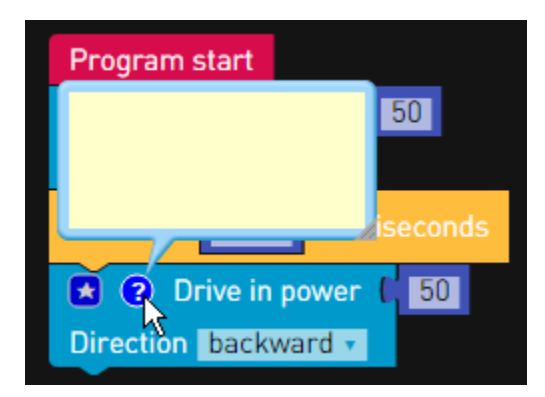

- 4. Click in the pop-up window.
- 5. Type a comment.

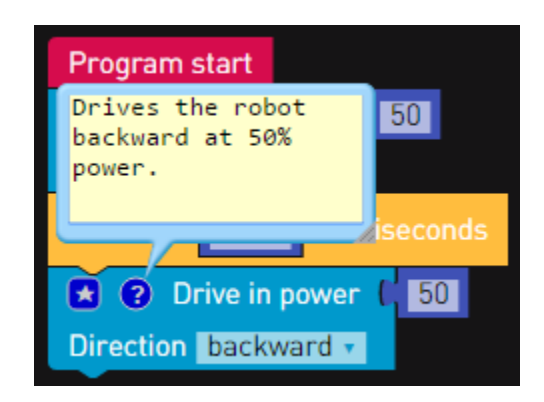

6. Click the **O** Comment icon again.

The comment pop-up is closed.

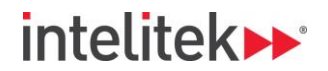

You can view the comment again by clicking the 🖸 Comment icon.

#### 5.6.2. Removing a Comment

To remove a comment:

- **1.** Right-click a block that has a comment.
- 2. Click Remove Comment.

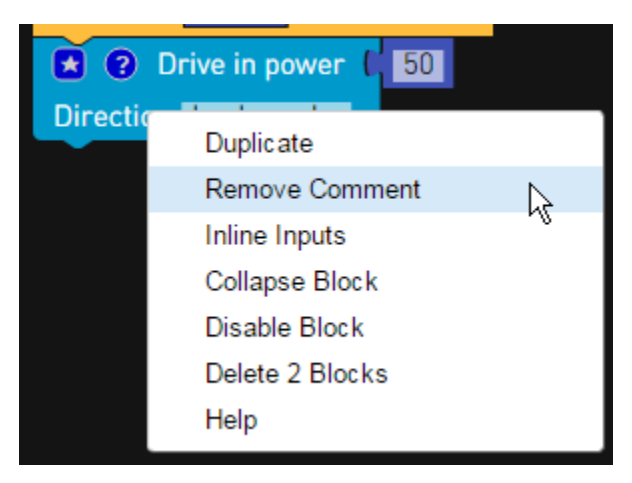

The comment is removed.

## 5.7. CONTEXT OPTIONS

This section describes the options in a context menu that are displayed when right-clicking a block.

| Duplicate       |  |
|-----------------|--|
| Add Comment     |  |
| Inline Inputs   |  |
| Collapse Block  |  |
| Disable Block   |  |
| Delete 2 Blocks |  |
| Help            |  |

#### 5.7.1. Duplicate

Click **Duplicate** to duplicate a block and all those horizontally connected to the block that you rightclicked.

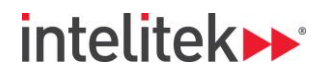

#### 5.7.2. Add Comment / Remove Comment

Click **Comment** to add a **O** Comment icon to the block.

Click the Comment icon to display a pop-up window in which you can add comments to the block. For more information, refer to section 5.6.1 Adding a Comment, above.

| Program start        |          |
|----------------------|----------|
|                      | 50       |
|                      |          |
|                      | iseconds |
|                      |          |
| 🛃 😧 Drive in power   | C 50     |
| Direction backward 🔻 |          |

When a block has a Comment, the block's context menu has a Remove Comment option instead. Click Remove Comment to delete the comment.

| Duplicate                                                                   |     |  |
|-----------------------------------------------------------------------------|-----|--|
| Remove Comment                                                              |     |  |
| Inline Inputs                                                               | . 0 |  |
| Collapse Block                                                              |     |  |
| Disable Block                                                               |     |  |
| Delete 2 Blocks                                                             |     |  |
| Help                                                                        |     |  |
| Inline Inputs<br>Collapse Block<br>Disable Block<br>Delete 2 Blocks<br>Help |     |  |

For more information, refer to section 5.6.2 Removing a Comment, above.

#### 5.7.3. Inline Inputs / External Inputs

This option changes the block to either include input blocks within the current block, or to append the input blocks on the right of the current block.

The context menu option changes depending on the current setting.

| External Inputs | Inline Inputs                           |
|-----------------|-----------------------------------------|
| Drive in power  | Drive in power (50 Direction backward - |

#### 5.7.4. Collapse Block / Expand Block

This option collapses or expands the current block and those that are horizontally attached.

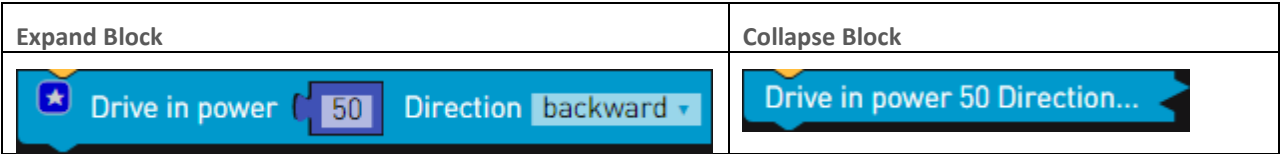

It is useful to collapse blocks when a program is long and difficult to read. Collapsing blocks shortens a program so that it is easier to read and see the entire program. On the other hand, while blocks are collapsed, information is hidden.

The context menu option changes depending on the current setting.

#### 5.7.5. Disable Block / Enable Block

This option disables or enables the current block and those that are horizontally attached.

| Enable Block       | Disable Block         |
|--------------------|-----------------------|
| Drive in power     | Drive in power     50 |
| Direction backward | Direction Dackward    |

Disabled blocks are ignored by the program. Instead of deleting blocks that you do not want but may need later, you can disable them and enable them when needed.

The context menu option changes depending on the current setting.

#### 5.7.6. Delete Block

Click **Delete Block** to delete a block and those that are horizontally attached. For more information, refer to section 5.5 Deleting Blocks, above.

#### 5.7.7. Help

Click **Help** to display information about the block and an example program that uses the block.

### **5.8. BLOCK LIBRARY**

The Block Library contains the blocks that are used to write programs, divided by category. This section describes each block.

#### 5.8.1. Motor Blocks

| Block                                   | Description                                 | Configuration                                                                                                    |
|-----------------------------------------|---------------------------------------------|----------------------------------------------------------------------------------------------------|
| Drive in power 2<br>Direction forward 7 | Drives a robot<br>(rotates both<br>motors). | <ol> <li>Click the blue star icon to add additional parameters:</li> <li>Duration: How long the robot should drive for (milliseconds).</li> <li>Steering: The steering angle for the drive. 0 drives the robot straight.</li> </ol> |

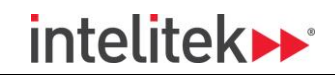

| Block                             | Description                     | Configuration                                                                                                    |
|-----------------------------------|---------------------------------|----------------------------------------------------------------------------------------------------|
|                                   |                                 | <ul> <li>For more information, refer to section 5.3.3.1 Drive Block, above.</li> <li>Add a number block to define the power (%) for the robot to drive at.</li> <li>Select the direction to drive in (forward/backward).</li> </ul> |
| Call leftDriveMotor . set power 1 | Rotates a single<br>motor.      | <ol> <li>Select which motor to rotate.</li> <li>Add a number block to define the<br/>power (%) for motor rotation.</li> </ol>                                                                                                    |
| Call clawMotor , open 7           | Opens or closes a<br>ClawMotor. | <ol> <li>Select which ClawMotor to control.</li> <li>Select either open or close.</li> </ol>                                                                                                    |
| Call armMotor . up 7              | Raises or lowers an armMotor.   | <ol> <li>Select which armMotor to control.</li> <li>Select either up or down.</li> </ol>                                                                                                    |

#### 5.8.2. Sensor Blocks

| Block                                   | Description                                                                                               | Configuration                                                                                                    |
|-----------------------------------------|----------------------------------------------------------------------------------------------------|----------------------------------------------------------------------------------------------------|
| Call accelerometer start                | Initializes a<br>sensor.<br>Sensors must be<br>initialized before<br>they can be<br>used in a<br>program. | 1. Select which sensor to initialize.                                                                                                    |
| Call accelerometer . stop               | Stops a sensor.<br>Use this block<br>when the sensor<br>is no longer<br>needed.                           | 1. Select which sensor to stop.                                                                                                    |
| Get ultrasonic . distance in inches . 2 | Checks the<br>distance of an<br>object in front of<br>the robot's<br>ultrasonic<br>distance sensor.       | <ol> <li>Select the ultrasonic sensor to<br/>check if there is more than one.</li> <li>Select whether to detect distance<br/>in inches or meters.</li> </ol> |
| Get lightSensor getIntensity            | Checks the light<br>intensity<br>detected by the<br>robot's light<br>sensor.                              | <ol> <li>Select the light sensor to check if<br/>there is more than one.</li> </ol>                                                                          |

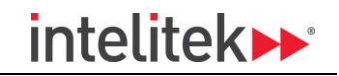

| Block                        | Description                                                                                             | Configuration                                                                        |
|------------------------------|----------------------------------------------------------------------------------------------------|--------------------------------------------------------------------------------------|
| Get bumperSwitch getState    | Checks the state<br>of the robot's<br>bumper switch<br>(pressed/not<br>pressed).                        | <ol> <li>Select the bumper switch to check<br/>if there is more than one.</li> </ol> |
| Get gyro , getAngle          | Checks the angle<br>of the robot's<br>gyro, relative to<br>its position<br>when the<br>program started. | <ol> <li>Select the gyro to check if there is<br/>more than one.</li> </ol>          |
| Get gyro getRate             | Checks the rate<br>at which the<br>gyro changes<br>angle.                                               | <ol> <li>Select the gyro to check if there is<br/>more than one.</li> </ol>          |
| Get accelerometer , getValue | Checks the<br>acceleration of<br>the robot using<br>its<br>accelerometer.                               | <ol> <li>Select the accelerometer to check if<br/>there is more than one.</li> </ol> |

#### 5.8.3. Variables Blocks

| Block                           | Description                      | Configuration                                                                                                    |
|---------------------------------|----------------------------------|----------------------------------------------------------------------------------------------------|
| litem -                         | Calls a variable.                | 1. Select which variable to call.                                                                                                    |
| declare name as int to be 1 2 3 | Creates a variable.              | <ol> <li>Define a name for the variable.</li> <li>Select the variable type (int, float,<br/>String, bool).</li> <li>Insert a number block to define the<br/>value for the variable.</li> </ol> |
| set item to 1 2                 | Changes the value of a variable. | <ol> <li>Select the variable to change.</li> <li>Insert a number block to define a<br/>new value for the variable.</li> </ol>                                                                  |

#### 5.8.4. Output Blocks

| Block | Description                                                              | Configuration                                                                                                    |
|-------|--------------------------------------------------------------------------|----------------------------------------------------------------------------------------------------|
| print | Prints a<br>message to the<br>top line of the<br>robot's LCD<br>display. | <ol> <li>Add a text or number block. Its<br/>contents will be printed to the<br/>robot's LCD display.</li> </ol> |
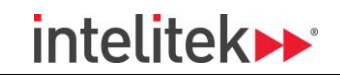

| Block                                      | Description                                                                 | Configuration                                                                                                    |
|--------------------------------------------|-----------------------------------------------------------------------------|----------------------------------------------------------------------------------------------------|
| Call LCD . setText for line Top 7<br>1 2 3 | Prints a<br>message to a<br>specific line of<br>the robot's LCD<br>display. | <ol> <li>Select which LCD display to print to<br/>if there is more than one.</li> <li>Add a text or number block. Its<br/>contents will be printed to the<br/>robot's LCD display.</li> <li>Select which line of the LCD display<br/>to print to (top/bottom).</li> </ol> |

## 5.8.5. Data Blocks

| Block        | Description                                                              | Configuration                                                                                                    |
|--------------|--------------------------------------------------------------------------|----------------------------------------------------------------------------------------------------|
|              | Contains a number.                                                       | <ol> <li>Type a numerical value. The value<br/>can be any real number including<br/>negative or rational numbers.</li> </ol>                                                                                                    |
| 1            | Contains text.                                                           | 1. Type text in the field.                                                                                                    |
|              | Represents a Boolean value (True/False).                                 | 1. Select True or False.                                                                                                    |
| 123          | Performs a mathematical operation between two numbers.                   | <ol> <li>Insert a number block.</li> <li>Select an operation (addition,<br/>subtraction, multiplication,<br/>exponentiation).</li> </ol>                                                                                                    |
|              | Checks the relationship between two numbers and returns a Boolean value. | <ol> <li>Insert a number block.</li> <li>Insert a number block.</li> <li>Select a relationship to check<br/>(equal, not equal, less than, less<br/>than or equal to, more than, more<br/>than or equal to).</li> <li>Insert a number block</li> </ol> |
| not 1        | Negates a number.                                                        | <ol> <li>Add a number block. The result of<br/>the two blocks together is the<br/>negative value of the number<br/>block.</li> </ol>                                                                                                    |
|              | Checks two conditions and returns a Boolean value.                       | <ol> <li>Insert a number block.</li> <li>Select the conditions (and, or, not, exclusive or).</li> <li>Insert a number block.</li> </ol>                                                                                                    |
| square root  | Performs a square root operation.                                        | 1. Insert a number block. The result of the two blocks is the square root of the number block.                                                                                                    |
| base power 1 | Performs exponentiation.                                                 | <ol> <li>Insert a number block for the base.</li> <li>Insert a number block for the exponent.</li> </ol>                                                                                                    |

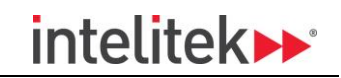

| Block | Description                             | Configuration             |
|-------|-----------------------------------------|---------------------------|
| abs t | Returns the absolute value of a number. | 1. Insert a number block. |

## 5.8.6. Control Flow Blocks

| Block                 | Description                                                                                                    | Configuration                                                                                                    |
|-----------------------|----------------------------------------------------------------------------------------------------|----------------------------------------------------------------------------------------------------|
| repeat times<br>do 1  | Repeats a single block or multiple<br>blocks in a loop a defined number of<br>times.                                                                                                    | <ol> <li>Insert a number block to define the<br/>number of times to repeat the<br/>loop.</li> <li>Insert a single block or multiple<br/>blocks to repeat in a loop.</li> </ol>                                                                                     |
| repeat while 2        | Repeats a single block or multiple<br>blocks in a loop while or until a<br>condition is true.                                                                                                    | <ol> <li>Select while to repeat the loop<br/>while a condition is true, or until to<br/>repeat the loop while the condition<br/>is false.</li> <li>Add a condition to check.</li> <li>Insert a single block or multiple<br/>blocks to repeat in a loop.</li> </ol> |
| do 2                  | Repeats a single block or multiple<br>blocks in a loop if a condition is true.<br>Alternate conditions can be added as<br>described in section 5.3.3.2 IfDo,<br>above.                                                     | <ol> <li>Add a condition to check.</li> <li>Insert a single block or multiple<br/>blocks to repeat in a loop.</li> </ol>                                                                                                    |
| wait for milliseconds | Pauses program execution for a<br>defined time. This block does not<br>affect the robots current behavior. It<br>pauses the program from continuing<br>to execute the next commands until<br>the defined time has expired. | <ol> <li>Insert a number block for the time<br/>(milliseconds) to pause.</li> </ol>                                                                                                    |

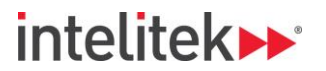

## 5.9. CODE PANE

The Code pane displays the C++ code behind the Blocks program that you write. Any changes made in a Blocks program will dynamically change the C++ code in the Code Pane.

### 5.9.1. Expanding the Code Pane

To expand the Code pane, on the top-right of the Blocks interface, click the collapsed Code pane.

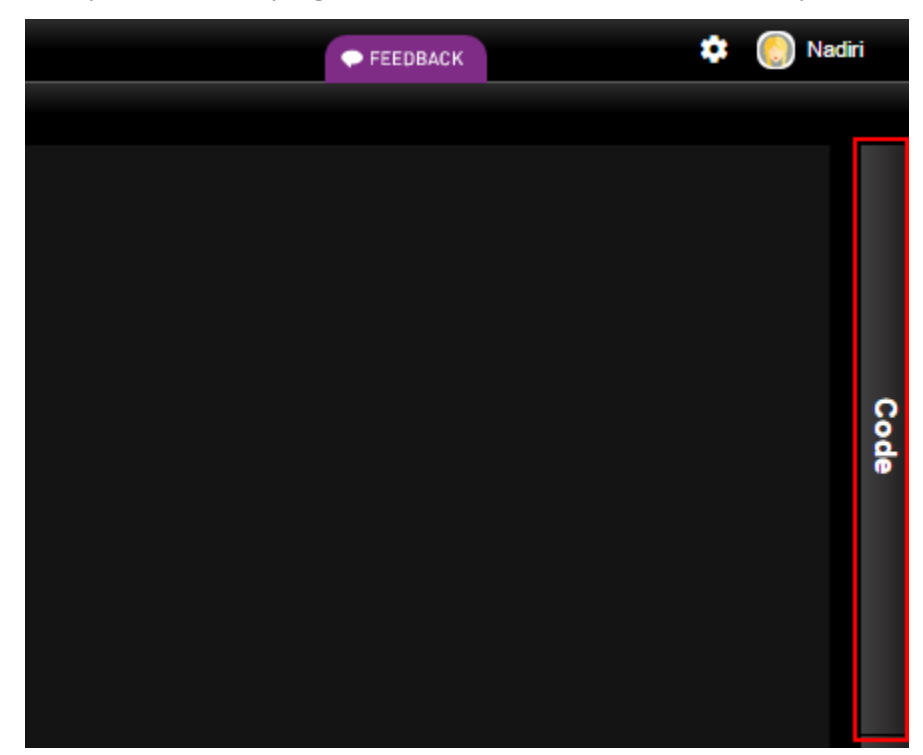

## 5.9.2. Collapsing the Code Pane

To collapse the Code pane, click one of the following:

• The Code pane minimize button.

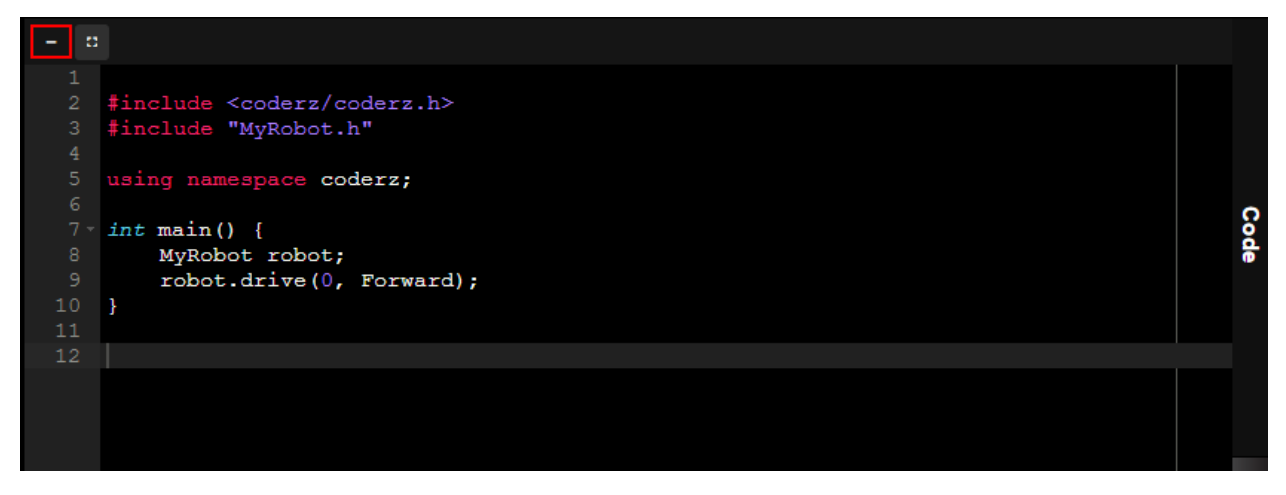

or

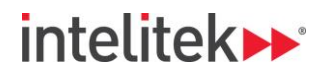

• The Code bar.

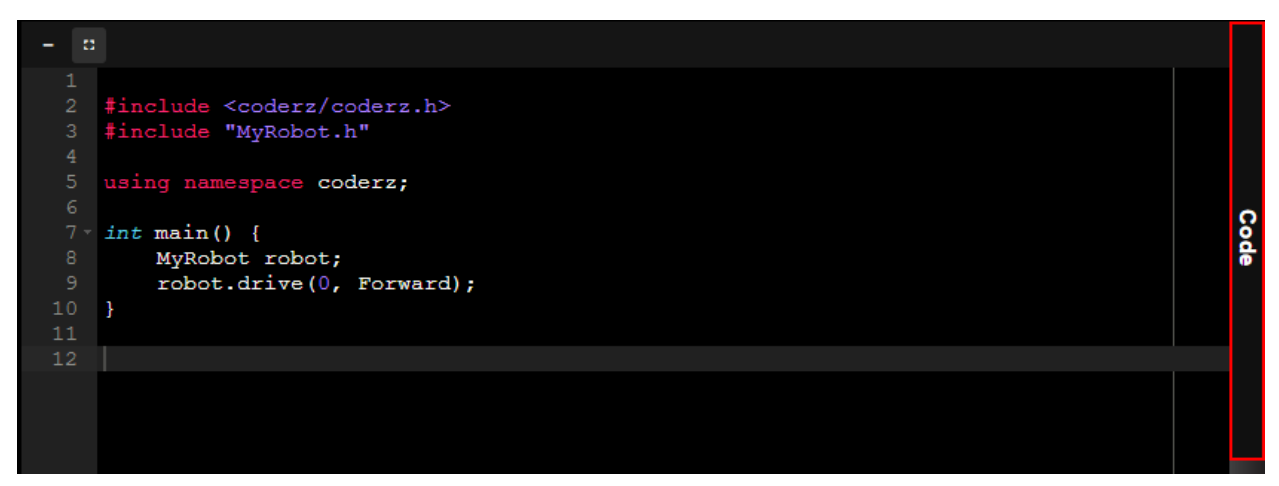

## 5.9.3. Maximizing / Restoring the Code Pane

The Code pane can be maximized. Doing so hides the Project Workspace area completely.

To maximize the Code pane, click the Full Screen button.

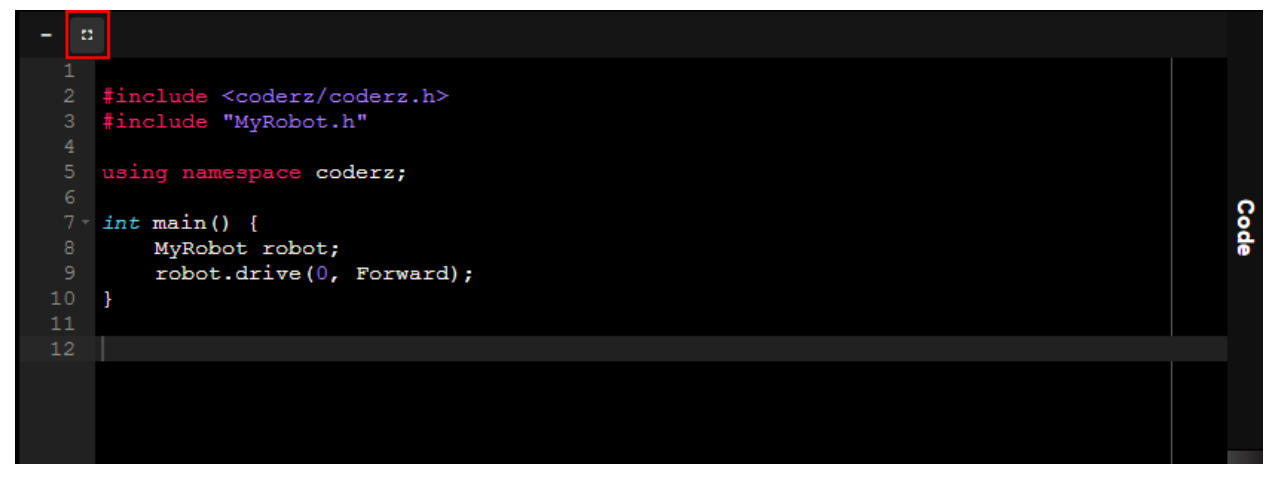

To restore the Code pane to its original width, click the Full Screen button again.

# 6. Code Interface (C++ / Java)

The C++ and Java interfaces are similar. Images below are from the C++ interface, but the Java interface has the same elements.

The descriptions in this section are true for both interfaces.

This section describes the following:

- Overview
- Managing Files
- Commenting
- Search
- Autocomplete
- C++ Commonly Used Functions
- C++ Sample Programs
- C++ Library
- Java Commonly Used Functions
- Java Sample Programs

## 6.1. OVERVIEW

| CoderZ <sub>b</sub> Intelitek                  | <pre>Workspace<br/>Buttons Project<br/>Workspace FEEDBACK  FEEDBACK  Frogramcpp x  finclude <coderz coderz.h=""> finclude "MyRobot.h"  finclude "MyRobot.h"  fint main() {     MyRobot robot;     Console::print("Hello world!"); } </coderz></pre> | Collapsed<br>Simulation<br>Pane<br>Collapsed<br>Simulation<br>RobotConfigurate |
|------------------------------------------------|----------------------------------------------------------------------------------------------------|--------------------------------------------------------------------------------|
|                                                | Console                                                                                                    | Ę.                                                                             |
| ⊜ Intelitek 2015, Version Number 0.17.0   Help | Collapsed<br>Console Pane                                                                                                    | Collapse<br>RobotConfigurator<br>Pane                                          |

This section describes the elements of the code interface. Refer to the image above for the location of these elements.

The code interface contains the following elements:

| Description | Description |
|-------------|-------------|
|             |             |

<sup>6.</sup> Code Interface (C++ / Java)

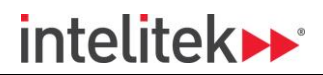

| Name                             | Description                                                                                                    |
|----------------------------------|----------------------------------------------------------------------------------------------------|
| Home Button                      | Click the home button to return to the Welcome page of the Home interface.                                                                                                    |
| Project Name                     | The name of the project is displayed in the Project<br>Name area. Hover over the Project Name area to display<br>the trashcan and pencil icons for deleting and renaming<br>the project. For more information, refer to section 4.3<br>Renaming a Project and section 4.4 Deleting a Project<br>above.                     |
| File Area                        | The File area contains all programs in the project.                                                                                                    |
| Workspace Buttons                | The following Workspace buttons are above the Project Workspace:                                                                                                    |
|                                  | Save: Saves the open project.                                                                                                    |
|                                  | Undo: Undoes an action.                                                                                                    |
|                                  | C Redo: Redoes an action that was undone.                                                                                                    |
|                                  | Compile: Compiles the program. After clicking this<br>button, the Console is displayed with information about<br>compilation. If there are problems with the program,<br>details of the problems are written to the console. If<br>there are no problems with the program, a success<br>message is written to the console. |
|                                  | Run Simulation: Compiles the program and runs it<br>in simulation. After clicking this button, the Simulation<br>Pane expands and the simulated robot runs the<br>program.                                                                                                    |
|                                  | Download to Robot: Downloads the program to a physical robot. The robot must be connected via a USB cable to the PC. For more information, refer to section Downloading to Robot, below.                                                                                                    |
| Project Workspace                | Programs are written in the Project Workspace.                                                                                                    |
| Collapsed Simulation Pane        | Expands the Simulation pane. The Simulation Pane<br>contains a simulation of the robot as configured in the<br>RobotConfigurator that can run programs. For more<br>information, refer to section 7.1 Simulation, below.                                                                                                   |
| Collapsed RobotConfigurator Pane | Expands the RobotConfigurator Pane. In this pane you can configure your robot and its ports. For more information, refer to section 7.2 RobotConfigurator, below.                                                                                                    |

| Name                   | Description                                                                                                    |
|------------------------|----------------------------------------------------------------------------------------------------|
| Collapsed Console Pane | Expands the Console Pane. Program information<br>including compilation details and program running<br>details is written to the console. For more information,<br>refer to section 7.3 Console, below. |

## 6.2. MANAGING FILES

A C++ or Java project can contain multiple files.

Project files appear as a list in the File area.

| CoderZ by Intelitek |                                                                   |
|---------------------|-------------------------------------------------------------------|
| =                   |                                                                   |
| Project3            | Program.cpp ×                                                     |
| Program.cpp         | 1<br>2 #include <coderz coderz.h=""></coderz>                     |
|                     | 3 #include "MyRobot.h"                                            |
|                     | 5 using namespace coderz;                                         |
|                     | $7 - int main() {$                                                |
|                     | <pre>8 MyRobot robot;<br/>9 Console::print("Hello world!");</pre> |
|                     | 10 }<br>11                                                        |

This section describes the following:

- Adding Files
- Renaming a File
- Opening/Closing a File
- Deleting a File

#### 6.2.1. Adding Files

When a file is added, a .cpp and a .hpp file are created.

To add a file to a project:

**1.** Below the list of existing files in the File Area, click the **+** icon.

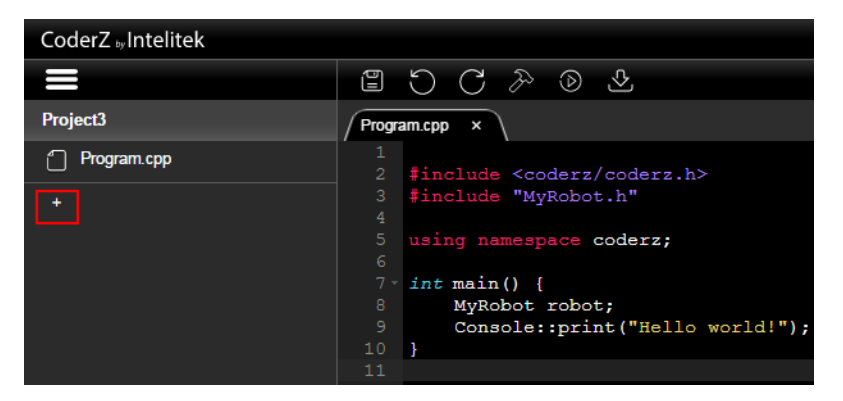

The New File dialog box appears.

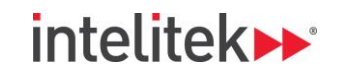

**2.** In the File Name field, name the file.

|    |                       | New File  |               |  |
|----|-----------------------|-----------|---------------|--|
|    |                       | File Name |               |  |
|    |                       | Project2  |               |  |
|    |                       |           | 8/15          |  |
|    |                       |           | CANCEL CREATE |  |
| 3. | Click <b>Create</b> . |           |               |  |
|    |                       | New File  |               |  |
|    |                       | File Name |               |  |
|    |                       | Project2  |               |  |
|    |                       |           | 8/15          |  |
|    |                       |           | CANCEL CREATE |  |

The file is created and the .cpp and .hpp file appear in the Files Area.

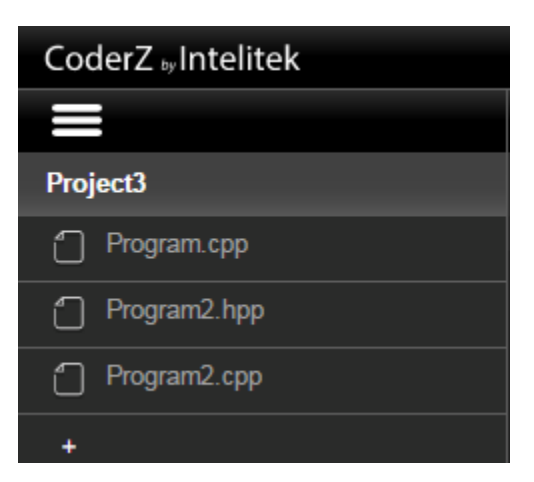

## 6.2.2. Renaming a File

To rename a file:

1. In the File Area, hover over the filename and click the pencil icon.

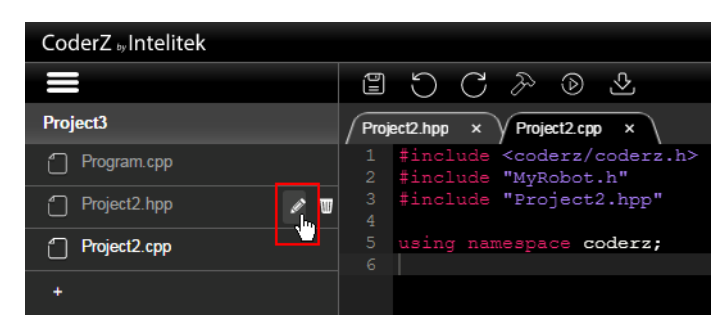

The Edit File Name dialog box appears.

3.

**2.** In the File name field, rename the file.

|                     |                           | Edit File Name       |
|---------------------|---------------------------|----------------------|
|                     | File name<br>Project2.hpp | 12/15<br>Cancel Edit |
| Click <b>Edit</b> . |                           | Edit File Name       |
|                     | File name<br>Project2.hpp | 12/15                |
|                     |                           | Cancel               |

The file is renamed.

## 6.2.3. Opening/Closing a File

Open files appear as tabs at the top of the Project Workspace.

To open a file, in the File Area click the name of a file.

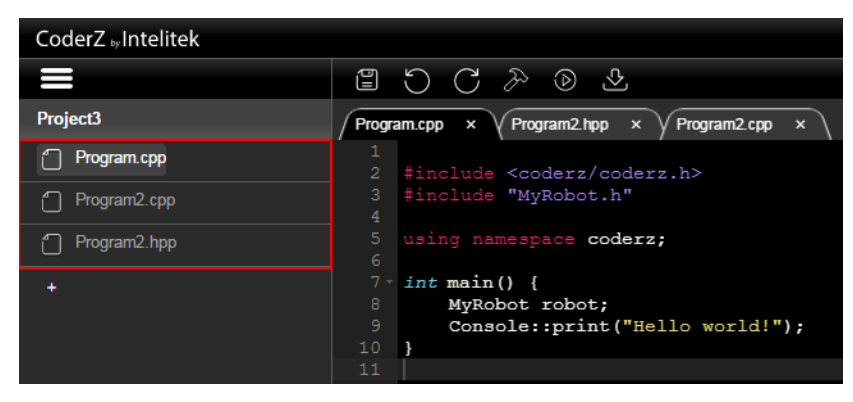

To close a file, on the file's tab, click the x.

| CoderZ Juintelitek |                                                                                |
|--------------------|--------------------------------------------------------------------------------|
|                    |                                                                                |
| Project3           | Program.cpp × Program2.hpp × Program2.cpp ×                                    |
| Program.cpp        | 1<br>2 #include <coderz coderz.h=""></coderz>                                  |
| Program2.cpp       | 3 #include "MyRobot.h"<br>4                                                    |
| Program2.hpp       | 5 using namespace coderz;                                                      |
|                    | <pre>7 * int main() { 8 MyRobot robot; 9 Console::print("Hello world!");</pre> |
|                    | 10 }                                                                           |
|                    |                                                                                |

## 6.2.4. Deleting a File

To delete a file:

1. In the File Area, hover over the filename and click the trashcan icon.

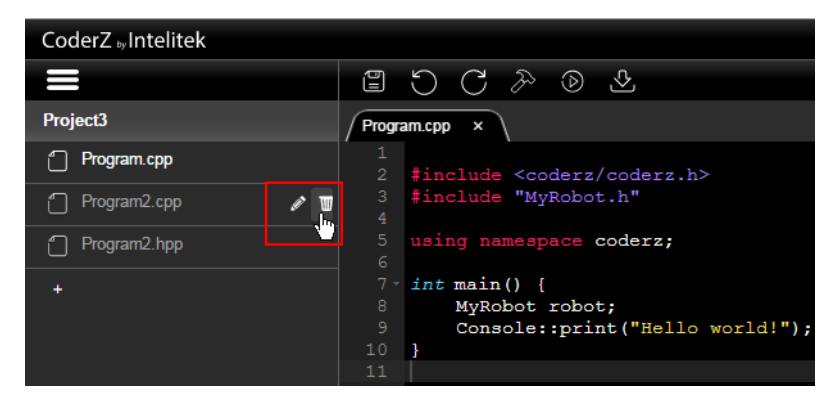

The Delete File dialog box appears.

2. Click Yes.

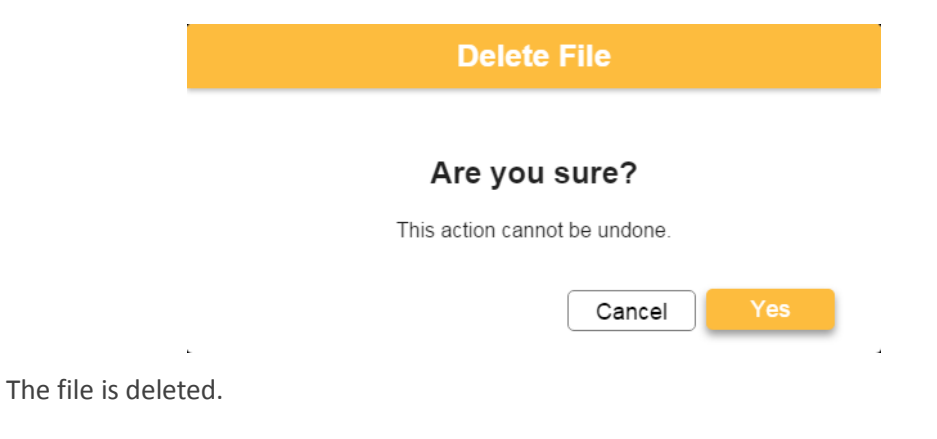

## 6.3. COMMENTING

Adding comments to a program is good practice and very useful for explaining the program to others, or reminding yourself of the purpose of how the program works.

Comments are ignored when the program is executed.

To add a comment, add two forward slashes followed by the comment.

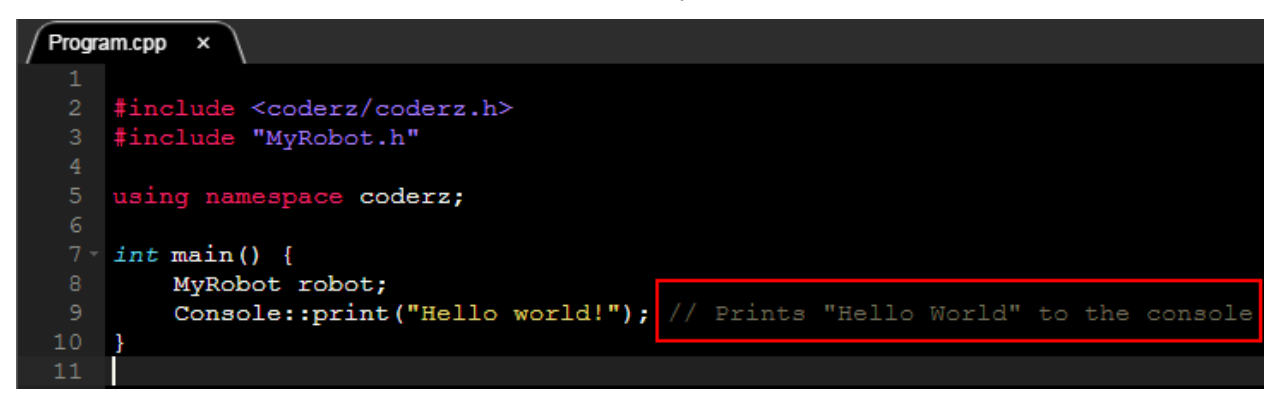

## 6.4. SEARCH

You can search within the code in the Project Workspace using the Search box. This section describes the Search box and how to search for a String.

#### 6.4.1. Search Box

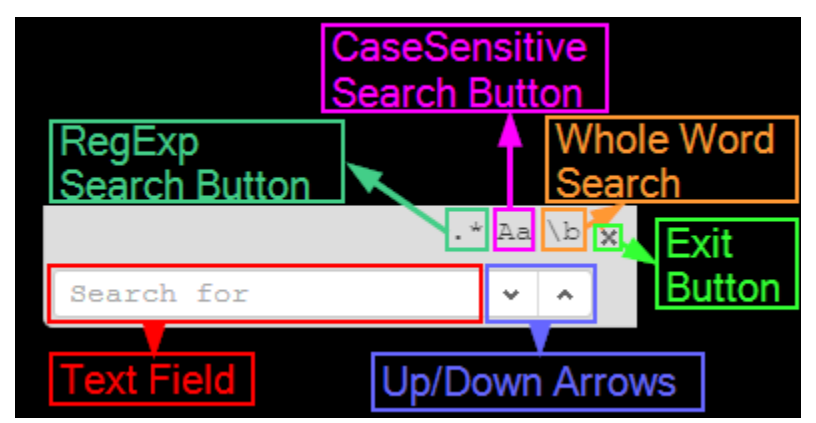

This section describes the elements of the Search box. Refer to the image above for the location of these elements.

The Search box contains the following elements:

| Name                        | Description                                                                                                    |
|-----------------------------|----------------------------------------------------------------------------------------------------|
| Text Field                  | In the Text Field, enter the String to search for.                                                                                                |
| Up/Down Arrows              | Click <sup>V</sup> to search upward in the program or <sup>^</sup> to search downward.                                                            |
| Exit Button                 | Click X to close the Search box.                                                                                                    |
| RegExp Search Button        | Click the RegExp Search button to allow regular<br>expressions in the search. For example, an asterisk can<br>be used to represent any character. |
| CaseSensitive Search Button | Click the CaseSensitive Search button to make the search case sensitive.                                                                          |

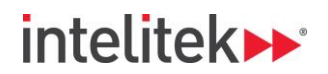

| Name              | Description                                                                                                    |
|-------------------|----------------------------------------------------------------------------------------------------|
| Whole Word Search | Click the Whole Word Search button to only search for<br>whole words. When enabled, if the search String is part<br>of a word, it will be ignored in a search. |

#### 6.4.2. Search for a String

To search for a String:

1. Press Control and F simultaneously.

The Search box appears.

**2.** Type a search string in the field.

| FEEDBACK | \$   |    |   |  |
|----------|------|----|---|--|
|          |      |    |   |  |
|          |      |    |   |  |
|          | ' Aa | \b | × |  |
| console  | ~    | ^  | ) |  |

**3.** Press <sup>V</sup> to search upward in the program or <sup>^</sup> to search downward.

## 6.5. AUTOCOMPLETE

When adding the first of any of the following pairs to a program, the second is automatically added:

- Round brackets: ()
- Braces: { }
- Quotation marks: " "

# 6.6. C++ COMMONLY USED FUNCTIONS

This section provides the C++ code for commonly used functions and their parameters.

The table below shows blocks from the Blocks interface and the equivalent C++ code.

A reference to the class in the C++ Library (Section 6.8 C++ Library) where you can find more details and descriptions is provided for each function.

| Category | Block Function and Parameter Blocks                                                                          | Equivalent C++ Code and Parameters                                        |
|----------|----------------------------------------------------------------------------------------------------|---------------------------------------------------------------------------|
| Motor    | <ul> <li>Drive in power</li> <li>Direction forward</li> <li>Duration</li> <li>Steering</li> <li>0</li> </ul> | robot.drive(0, Forward, 0, 0);<br>See Class: Robot                        |
| Motor    | Call leftDriveMotor . set power                                                                              | robot.getLeftDriveMotor().setPower(0);<br>See Class: Robot                |
| Motor    | Call clawMotor • . open •                                                                                    | robot.getClawMotor().open();<br>See Class: Claw                           |
| Motor    | Call armMotor v . up v                                                                                       | robot.getArmMotor().up();<br>See Class: Arm                               |
| Sensor   | Call accelerometer 🔹 . start                                                                                 | robot.getAccelerometer().start();<br>See Class: Accelerometer             |
| Sensor   | Call accelerometer 🔹 . stop                                                                                  | robot.getAccelerometer().stop();<br>See Class: Accelerometer              |
| Sensor   | Call reset                                                                                                   | .reset();                                                                 |
| Sensor   | Get ultrasonic <b>•</b> . distance in inches <b>•</b>                                                        | robot.getUltrasonic().getDistanceInches();<br>See Class: UltraSonicSensor |
| Sensor   | Get lightSensor . getIntensity                                                                               | robot.getLightSensor().getIntensity();<br>See Class: LightSensor          |
| Sensor   | Get bumperSwitch - getState                                                                                  | robot.getBumperSwitch().getState(); See Class: Switch                     |
| Sensor   | Get gyro 🗸 . getAngle                                                                                        | robot.getGyro().getAngle();<br>See Class: Gyro                            |
| Sensor   | Get gyro 🗸 . getRate                                                                                         | robot.getGyro().getRate();<br>See Class: Gyro                             |

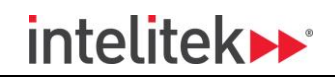

| Sensor          | Get accelerometer 🔹 . getValue                          | robot.getAccelerometer().getValue(); See Class: DigitalInput |
|-----------------|---------------------------------------------------------|--------------------------------------------------------------|
| Sensor          | Call setValue (                                         | .setValue(0);                                                |
| Variables       | item 🔻                                                  | item;                                                        |
| Variables       | declare var as int v to be                              | int var2 = 0;                                                |
| Variables       | set var v to (                                          | var2 = 0;                                                    |
| Output          | print C O                                               | Console::print(0);                                           |
| Output          | Call LCD • . setText ( • Hello World! >> for line Top • | robot.getLCD().setText(LCDLine::Top,<br>"Hello World!");     |
|                 |                                                         | See Class: LCD                                               |
| Control<br>Flow | repeat C2 times<br>do                                   | for (intindex1 = 0;index1 < 2;<br>index1++) {<br>}           |
| Control<br>Flow | repeat while True True T                                | while (true) {}                                              |
| Control<br>Flow | if<br>do<br>else if<br>do<br>else                       | if () {} else if (false) {} else {}                          |
| Control<br>Flow | wait for 1000 milliseconds                              | waitMilli(1000);                                             |

# 6.7. C++ SAMPLE PROGRAMS

This section provides some sample programs that demonstrate the implementation of some common CoderZ C++ functions.

| Program 1                                                                                                    |                                                                                                    |  |
|----------------------------------------------------------------------------------------------------|----------------------------------------------------------------------------------------------------|--|
| <b>Description</b> : The robot drives forward at 50% power for 2 seconds, pauses for 1 second and then reverses at 50% power for 2 seconds. |                                                                                                    |  |
| Blocks Program                                                                                                    | Equivalent C++ Program                                                                                                    |  |
| Program start                                                                                                    | <pre>#include <coderz coderz.h=""> #include "MyRobot.h" using namespace coderz;</coderz></pre>                                             |  |
| wait for C 1000     milliseconds       ▲     Drive in power     C 50       Direction     backward ▼        Duration     C 2000              | <pre>int main() {     MyRobot robot;     robot.drive(50, Forward, 2000);     waitMilli(1000);     robot.drive(50, Backward, 2000); }</pre> |  |

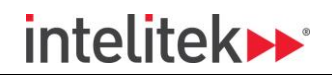

#### Program 2

**Description**: The state of the robot's Bumper Switch is written to a variable. While the Bumper Switch is not pressed, the robot reverses.

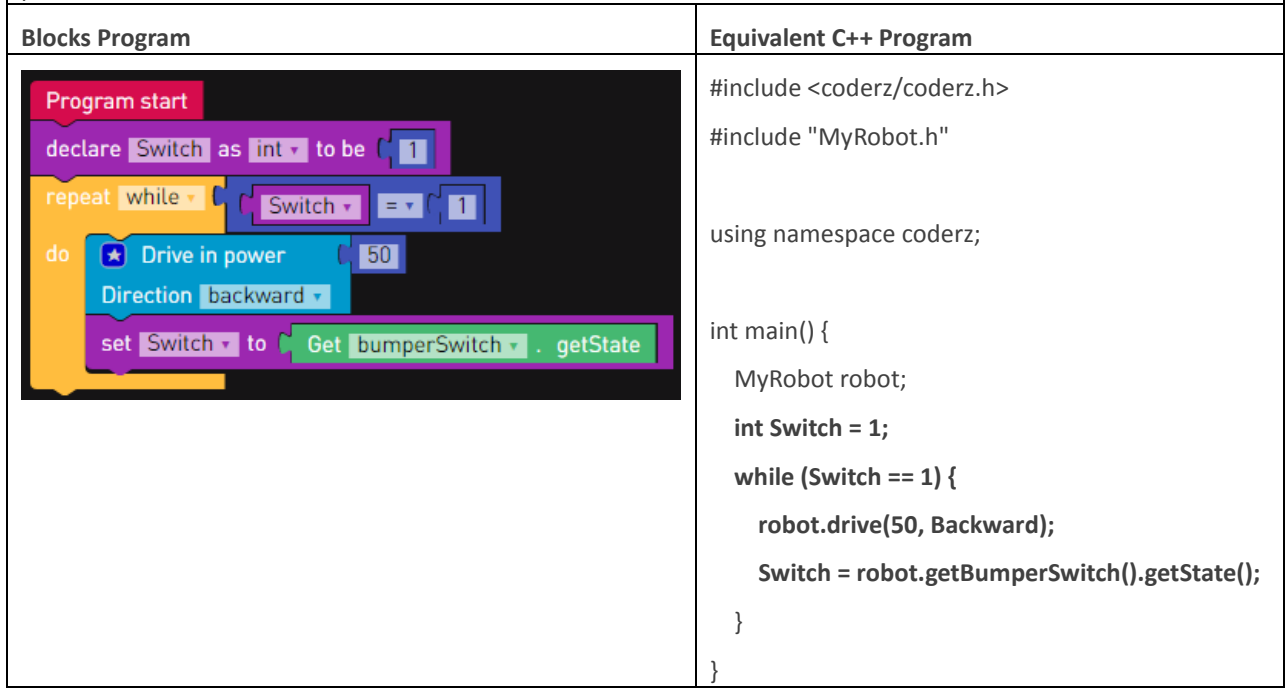

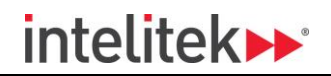

| Program 3                                                                                                    |                                                                                                |  |
|----------------------------------------------------------------------------------------------------|------------------------------------------------------------------------------------------------|--|
| <b>Description</b> : The distance of an object from the robot's ultrasonic distance sensor is written to a variable. While the robot is more than 30 inches away from an object, the robot drives forward. Once it reaches 30 inches from an object, the robot stops. |                                                                                                |  |
| Blocks Program                                                                                                    | Equivalent C++ Program                                                                         |  |
| Program start<br>declare dist as int v to be ( 100)<br>repeat while v ( dist v > r ( 30)<br>do v Drive in power ( 100)<br>Direction forward v<br>set dist v to ( Get ultrasonic v . distance in inches v<br>print ( Get ultrasonic v . distance in inches v           | <pre>#include <coderz coderz.h=""> #include "MyRobot.h" using namespace coderz;</coderz></pre> |  |
| Drive in power                                                                                                    | int main() {                                                                                   |  |
| Direction forward                                                                                                    | MyRobot robot;                                                                                 |  |
|                                                                                                    | int dist = 100;                                                                                |  |
|                                                                                                    | while (dist >= 30) {                                                                           |  |
|                                                                                                    | robot.drive(100, Forward);                                                                     |  |
|                                                                                                    | dist = robot.getUltrasonic().getDistanceInches();                                              |  |
|                                                                                                    | Console::print(robot.getUltrasonic().getDistanceInches()) ; }                                  |  |
|                                                                                                    | robot.drive(0, Forward);                                                                       |  |

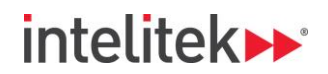

| Program 4                                                                                                    |                                                                                                    |  |
|----------------------------------------------------------------------------------------------------|----------------------------------------------------------------------------------------------------|--|
| <b>Description</b> : A variable is declared. A loop is repeated 9 times, in which the value of the variable is increased by 10 and the robot drives forward for one second at the power of the variable. The result is that the robot drives for 9 seconds, each second driving faster. |                                                                                                    |  |
| Blocks Program                                                                                                    | Equivalent C++ Program                                                                                                    |  |
| Blocks Program Start<br>declare pwr as int r to be [1]<br>repeat [9] times<br>do set pwr r to (pwr r + r 10)                                                                                                    | <pre>Equivalent C++ Program #include <coderz coderz.h=""> #include "MyRobot.h" using namespace coderz; int main() {     MyRobot robot;     int pwr = 1;     for (intindex_1 = 0;index_1 &lt; 9;    index_1++) {         pwr = pwr + 10;         robot drive(pwr. Forward, 1000);     } }</coderz></pre> |  |
|                                                                                                    | }                                                                                                    |  |

# 6.8. C++ LIBRARY

This section describes the classes and functions in the CoderZ C++ library.

| Class: Accelerometer                                                                                                    |                                           |  |
|----------------------------------------------------------------------------------------------------|-------------------------------------------|--|
| Accelerometer (PortNumber): Represents an                                                                                                    | Parameters                                |  |
| accelerometer.                                                                                                    | PortNumber: Insert the port number of the |  |
|                                                                                                    | accelerometer.                            |  |
| <b>getAccelerationInMilliGs</b> (): Returns the acceleration being experienced in a single axis. An Accelerometer measures the acceleration being experienced in a single axis. Most accelerometers can measure two separate axes, labeled x and y, which should be treated as two separate sensors. An accelerometer returns values in milliG's where G is the acceleration due to gravity. The accelerometer can also be used as a tilt sensor, by measuring the component of acceleration in the vertical axis and comparing the value to one G. |                                           |  |
| start (): Initiates an accelerometer for use in a program.                                                                                                    |                                           |  |
| stop (): Stops an accelerometer when it is no longer used in a program.                                                                                                    |                                           |  |

| Class: AnalogInput                                                                                              |                                                  |  |
|----------------------------------------------------------------------------------------------------|--------------------------------------------------|--|
| AnalogInput (PortNumber): Represents an analog input.                                                           | Parameters                                       |  |
|                                                                                                    | PortNumber: Insert the port number of the analog |  |
|                                                                                                    | input.                                           |  |
| getValue (): Returns the value of an analog input.                                                              |                                                  |  |
| getEndpoint (): Returns the end point of an analog input.                                                       |                                                  |  |
| Class: Arm                                                                                                    |                                                  |  |
| Arm (PortNumber motorPortNumber): Represents an                                                                 | <u>Parameters</u>                                |  |
| arm.                                                                                                    | PortNumber: Insert the port number of the arm.   |  |
|                                                                                                    | motorPortNumber: Insert the port number of the   |  |
|                                                                                                    | motor.                                           |  |
| up (): Raises an arm.                                                                                           |                                                  |  |
| down (): Lowers an arm.                                                                                         |                                                  |  |
| Class: BasicString                                                                                              |                                                  |  |
| BasicString (C const *c, Size size=0)                                                                           |                                                  |  |
| BasicString (BasicString < C > const & other)                                                                   |                                                  |  |
| BasicString< C > & <b>operator=</b> (BasicString< C > const & oth                                               | ner)                                             |  |
| void reset ()                                                                                                   |                                                  |  |
| void <b>push_back</b> (char const *s, Size size=0)                                                              |                                                  |  |
| void <b>push_back</b> (char c)                                                                                  |                                                  |  |
| Size size () const                                                                                              |                                                  |  |
| C const * data () const                                                                                         |                                                  |  |
| C * data ()                                                                                                    |                                                  |  |
| C & operator[] (Size s)                                                                                         |                                                  |  |
| C const & operator[] (Size s) const                                                                             |                                                  |  |
| Class: Battery                                                                                                  |                                                  |  |
| virtual float getVoltage () const =0: Returns the battery voltage.                                              |                                                  |  |
| Class: BumperSwitch                                                                                             |                                                  |  |
| BumperSwitch (PortNumber): Represents a bumper                                                                  | Parameters                                       |  |
| switch.                                                                                                    | PortNumber: Insert the port number of the analog |  |
|                                                                                                    | input.                                           |  |
| bool isPressed () const INTELICODE_OVERRIDE: Returns a Boolean value for the state of a bumper switch; False if |                                                  |  |
| the bumper switch is pressed and True if it is not pressed.                                                     |                                                  |  |

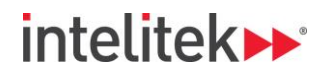

| Class: Claw                                                   |                                                            |  |
|---------------------------------------------------------------|------------------------------------------------------------|--|
| Claw (PortNumber motorPortNumber): Represents a               | Parameters                                                 |  |
| claw.                                                         | PortNumber: Insert the port number of the claw.            |  |
|                                                               | motorPortNumber: Insert the port number of the             |  |
|                                                               | motor.                                                     |  |
| void <b>open</b> (): Opens the claw.                          |                                                            |  |
| void <b>close</b> (): Closes the claw.                        |                                                            |  |
| Class: Connection                                             |                                                            |  |
| Connection (Port port, Peripheral *peripheral, Peripheral     | Endpoint endpoint)                                         |  |
| Connection (Connection const &other)                          |                                                            |  |
| bool <b>isValid</b> () const                                  |                                                            |  |
| Port const & getPort () const                                 |                                                            |  |
| PeripheralEndpoint const & getPeripheralEndpoint () const     | st                                                         |  |
| Peripheral & getPeripheral () const                           |                                                            |  |
| Class: DigitalInput                                           |                                                            |  |
| <b>DigitalInput</b> (PortNumber): Represents a digital input. | Parameters                                                 |  |
| <b></b>                                                       | PortNumber: Insert the port number of the digital input.   |  |
| virtual bool getValue () const: Returns a Boolean value of    | a digital input                                            |  |
| PerinheralEndpoint const & getEndpoint () const               |                                                            |  |
| Class: DigitalOutout                                          |                                                            |  |
| DigitalOutput (PortNumber): Represents a digital              | Darameters                                                 |  |
| output                                                        | PortNumber: Incort the port number of the digital          |  |
| output.                                                       | output                                                     |  |
| word <b>cotOutput</b> (bool): Sate the output of a digital    | Darameters                                                 |  |
| volu <b>secoulput</b> (bool). Sets the output of a digital    | Palameters                                                 |  |
| Output.                                                       |                                                            |  |
| PeripheralEndpoint const & getEndpoint () const INTELICC      | JDE_OVERRIDE                                               |  |
|                                                               |                                                            |  |
| virtual void <b>drive</b> (float speed)=U: Sets the specified | Parameters                                                 |  |
| speed on all of the robot's wheels.                           | noat speed: insert the speed at which to drive the         |  |
|                                                               | robot. A negative value drives the robot backward.         |  |
| void <b>stop</b> (): Stops all of the robot's wheels.         |                                                            |  |
| void driveTimed (float speed, unsigned int                    | Parameters                                                 |  |
| milliseconds): Sets the specified speed on all of the         | float speed: Insert the speed at which to drive the        |  |
| robot's wheels for a defined duration. Program                | robot. A negative value drives the robot backward.         |  |
| execution will pause while the robot drives.                  | unsigned int milliseconds: Insert an integer to define the |  |
|                                                               | time in milliseconds for the robot to drive.               |  |
| Class: Gyro                                                   |                                                            |  |
| <b>Gyro</b> (PortNumber): Represents a gyro.                  | <u>Parameters</u>                                          |  |
|                                                               | PortNumber: Insert the port number of the gyro.            |  |
| int getAngle () const: Returns the angle of a gyro relative t | to its initial position.                                   |  |
| float getRate () const: Returns the rate of change of angle   | of a gyro.                                                 |  |
| void <b>start</b> (): Initiates a gyro.                       |                                                            |  |
| void stop (): Stops a gyro when it is no longer needed in a   | program.                                                   |  |
| void setType (unsigned int type): Sets the scaling factor sc  | the output values match the connected sensor.              |  |
| void setDeadband (char deadband): Allows the user to          | Parameters                                                 |  |
| control the Deadband to reduce noise or increase              | PortNumber: Insert a character for the gyro's deadband.    |  |
| resolution.                                                   |                                                            |  |
| Class: IntegratedMotorEncoder                                 |                                                            |  |
| IntegratedMotorEncoder (PortNumber): Represents an            | Parameters                                                 |  |
| integrated motor encoder.                                     | PortNumber: Insert the port number of the motor            |  |
|                                                               | encoder.                                                   |  |

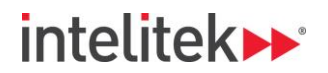

| virtual unsigned char initialize (): Initializes an integrated motor encoder for use in a program.            |                                                          |  |
|----------------------------------------------------------------------------------------------------|----------------------------------------------------------|--|
| virtual void <b>setValue</b> (long presetValue): Sets the value                                               | <u>Parameters</u>                                        |  |
| of an integrated motor encoder.                                                                               | long presetValue: Insert a value to set the integrated   |  |
|                                                                                                    | motor encoder to.                                        |  |
| virtual long getValue (): Returns the value of an integrated                                                  | l motor encoder.                                         |  |
| virtual float getSpeed (): Returns the speed of an integrate                                                  | ed motor encoder.                                        |  |
| virtual void reset (): Resets the value of an integrated mot                                                  | or encoder.                                              |  |
| Class: InterruptWatcher                                                                                       |                                                          |  |
| InterruptWatcher (PortNumber digitalPortNumber):                                                              | Parameters                                               |  |
| Represents an interrupt watcher.                                                                              | PortNumber: Insert the port number of the interrupt      |  |
|                                                                                                    | watcher.                                                 |  |
|                                                                                                    | digitalPortNumber: Insert the digital port number of the |  |
|                                                                                                    | interrupt watcher.                                       |  |
| virtual void start (Direction): Initializes an interrupt                                                      | <u>Parameters</u>                                        |  |
| watcher.                                                                                                    | Direction: Insert a value to define the direction of the |  |
|                                                                                                    | interrupt watcher.                                       |  |
| virtual bool getValue (): Returns the value of an interrupt                                                   | watcher.                                                 |  |
| virtual void stop (): Stops an interrupt watcher when it is r                                                 | no longer needed in a program.                           |  |
| Class: Joystick                                                                                               |                                                          |  |
| void arcade2Motors (uint8_t joystickIndex, uint8_t handle                                                     | eForwardReverse, uint8_t handleRotation, PortNumber      |  |
| leftMotorPort, bool blsleftInvertDirection, PortNumber rig                                                    | <pre>ghtMotorPort, bool blsrightInvertDirection):</pre>  |  |
| Assigns arcade control of two motors to a joystick.                                                           |                                                          |  |
| void arcade4Motors (uint8_t joystickIndex, uint8_t handle                                                     | eForwardReverse, uint8_t handleRotation, PortNumber      |  |
| leftFrontMotorPort, bool blsLeftFrontInvertDirection, Port                                                    | tNumber rightFrontMotorPort, bool                        |  |
| blsRightFrontInvertDirection, PortNumber leftRearMotorF                                                       | Port, bool blsLeftRearInvertDirection, PortNumber        |  |
| rightRearMotorPort, bool blsRightRearInvertDirection):                                                        |                                                          |  |
| Assigns arcade control of four motors to a joystick.                                                          |                                                          |  |
| void tank2Motors (uint8_t joystickIndex, uint8_t leftMoto                                                     | orHandle, uint8_t rightMotorHandle, PortNumber           |  |
| leftMotorPort, bool blsLeftInvertDirection, PortNumber ri                                                     | ghtMotorPort, bool bIsRightInvertDirection):             |  |
| Assigns tank control of two motors to a joystick.                                                             |                                                          |  |
| void tank4Motors (uint8_t joystickIndex, uint8_t leftMotorsHandle, uint8_t rightMotorsHandle, PortNumber      |                                                          |  |
| leftFrontMotorPort, bool blsLeftFrontInvertDirection, Port                                                    | Number rightFrontMotorPort, bool                         |  |
| blsRightFrontInvertDirection, PortNumber leftRearMotorPort, bool blsLeftRearInvertDirection, PortNumber       |                                                          |  |
| rightRearMotorPort, bool blsRightRearInvertDirection):                                                        |                                                          |  |
| Assigns arcade control of four motors to a joystick.                                                          |                                                          |  |
| void joystickToMotor (uint8_t joystickIndex, uint8_t handleForwardReverse, PortNumber MotorPort, bool         |                                                          |  |
| blsInvertDirection):                                                                                          |                                                          |  |
| Assigns control of a motor to a joystick.                                                                     |                                                          |  |
| void joystickToMotorAndLimit (uint8_t joystickIndex, uint                                                     | 8_t handleForwardReverse, PortNumber MotorPort, bool     |  |
| blsInvertDirection, PortNumber positiveLimitSwitch, PortNumber negativeLimitSwitch):                          |                                                          |  |
| Assigns control of a motor to a joystick.                                                                     |                                                          |  |
| void joystickToServo (uint8_t joystickIndex, uint8_t handleForwardReverse, PortNumber MotorPort, bool         |                                                          |  |
| blsInvertDirection):                                                                                          |                                                          |  |
| Assigns control of a servo to a joystick.                                                                     |                                                          |  |
| void joystick ioDigitalOutput (uint8_t joystickIndex, uint8_t controlButton, uint8_t buttonStatus, PortNumber |                                                          |  |
| OULPULPORT):<br>Assigns control of a digital output to a joystick                                             |                                                          |  |
| int get lovstick Analog (uint& t iovstickIndex, uint& t handle)                                               |                                                          |  |
| int getlovstickAccelerometer (uint& tiovstickIndex, uint& tovo)                                               |                                                          |  |
| int genoysuckaccelerometer (unito_t joysuckindex, unito_t axe)                                                |                                                          |  |

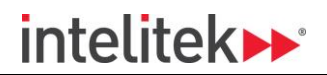

| Class: LCD                                                           |                                                             |
|----------------------------------------------------------------------|-------------------------------------------------------------|
| <pre>void setText (LCDLine::Value, String const &amp;message):</pre> | <u>Parameters</u>                                           |
| Prints text to a specific line on the LCD display.                   | LCDLine::Value: Insert a value to define which line of the  |
|                                                                      | LCD display to print to.                                    |
|                                                                      | String const & message: Insert a String of text to print to |
|                                                                      | the LCD display.                                            |
| <pre>void setText (LCDLine::Value, char const *message):</pre>       | Parameters                                                  |
| Prints a numerical value to the LCD display.                         | LCDLine::Value: Insert a value to define which line of the  |
|                                                                      | LCD display to print to.                                    |
|                                                                      | char const *message: Insert a number value to print to      |
|                                                                      | the LCD display.                                            |
| void setBackLight (bool): Turns the LCD display's                    | Parameters                                                  |
| backlight on or off.                                                 | bool: Insert a Boolean value to turn the LCD display's      |
|                                                                      | backlight on or off.                                        |
| LCDButtonsState getButtonsState () const: Returns the sta            | ate of all three LCD buttons.                               |
| bool isButton1Pressed () const: Returns a Boolean value f            | or the state of Button 1.                                   |
| bool isButton2Pressed () const: Returns a Boolean value f            | or the state of Button 2.                                   |
| bool isButton3Pressed () const: Returns a Boolean value f            | or the state of Button 3.                                   |
| PeripheralEndpoint const & getEndpoint () const INTELICO             | DDE_OVERRIDE                                                |
| Class: LCDButtonsState                                               |                                                             |
| Class: LCDLine                                                       |                                                             |
| enum Value { Top, Bottom }                                           | Parameters                                                  |
|                                                                      | Top, Bottom: Define which line of the LCD display.          |
| Class: LightSensor                                                   |                                                             |
| LightSensor (PortNumber analogPortNumber):                           | <u>Parameters</u>                                           |
| Represents a light sensor.                                           | PortNumber: Insert the port number of the light sensor.     |
|                                                                      | analogPortNumber: Insert the analog port number of          |
|                                                                      | the light sensor.                                           |
| AnalogValue getIntensity () const: Returns the intensity de          | etected by a light sensor.                                  |
| Class: LimitSwitch                                                   |                                                             |
| LimitSwitch (PortNumber): Represents a limit switch.                 | <u>Parameters</u>                                           |
|                                                                      | PortNumber: Insert the port number of the limit switch.     |
| bool isPressed () const INTELICODE_OVERRIDE: Returns a               | Boolean value for the state of the limit switch.            |
| Class: LineFollower                                                  |                                                             |
| LineFollower (PortNumber analogPortNumber):                          | <u>Parameters</u>                                           |
| Represents a line follower.                                          | PortNumber: Insert the port number of the line              |
|                                                                      | follower.                                                   |
|                                                                      | analogPortNumber: Insert the analog port number of          |
|                                                                      | the line follower.                                          |
| AnalogValue getIntensity () const: Returns the intensity de          | etected by a line follower.                                 |
| Class: Map                                                           |                                                             |
| void insert (Key const &k, Value const &v)                           |                                                             |
| void <b>insert</b> (Mapping const &m)                                |                                                             |
| iterator <b>begin</b> ()                                             |                                                             |
| iterator <b>end</b> ()                                               |                                                             |
| const_iterator <b>begin</b> () const                                 |                                                             |
| const_iterator end () const                                          |                                                             |
| Value & operator[] (Key const &key)                                  |                                                             |
| Value const & operator[] (Key const &key) const                      |                                                             |
| const_iterator find (Key const &k) const                             |                                                             |
| iterator find (Key const &k)                                         |                                                             |
|                                                                      |                                                             |

| Vector< Key > keys () const                                                                                                    |                                                                                                    |
|----------------------------------------------------------------------------------------------------|----------------------------------------------------------------------------------------------------|
| Class: Motor                                                                                                    |                                                                                                    |
| Motor (PortNumber motorPortNumber): Represents a                                                                                                    | Parameters                                                                                                    |
| motor.                                                                                                    | PortNumber: Insert the port number of the motor.                                                                                                    |
|                                                                                                    | motorPortNumber: Insert the motor port number of the                                                                                                    |
|                                                                                                    | motor.                                                                                                    |
| virtual void setPower (int speed): Sets the power of a                                                                                                    | Parameters                                                                                                    |
| motor.                                                                                                    | int speed: Insert a value to define the power of a motor.                                                                                                    |
| virtual void setPowerTimed (int speed, unsigned int                                                                                                    | Parameters                                                                                                    |
| milliseconds): Sets the power of a motor for a defined                                                                                                    | int speed: Insert a value to define the power of a motor.                                                                                                    |
| duration.                                                                                                    | milliseconds: Insert a value to define                                                                                                    |
|                                                                                                    | int unsigned int milliseconds: Insert an integer to define                                                                                                    |
|                                                                                                    | the time in milliseconds for the motor to rotate.                                                                                                    |
| virtual void <b>stop</b> (): Stops a motor.                                                                                                    |                                                                                                    |
| PeripheralEndpoint const & getEndpoint () const                                                                                                    |                                                                                                    |
| Class: OpticalEncoder                                                                                                    |                                                                                                    |
| <b>OpticalEncoder</b> (PortNumber): Represents an optical                                                                                                    | Parameters                                                                                                    |
| encoder.                                                                                                    | PortNumber: Insert the port number of the optical                                                                                                    |
| virtual void start (), Initializes on antical aneador                                                                                                    | encoder.                                                                                                    |
| virtual void <b>start</b> (): Initializes an optical encoder.                                                                                                    | langer peopled in a program                                                                                                    |
| virtual void <b>stop</b> (): Stops an optical encoder when it is no                                                                                                    | ronger needed in a program.                                                                                                    |
| virtual long getvalue (): Returns the value of an optical er                                                                                                    | Coder.                                                                                                    |
| of an antical anceder                                                                                                    | Parameters                                                                                                    |
|                                                                                                    | encoder to                                                                                                    |
| virtual void <b>reset</b> (): Resets the value of an ontical encode                                                                                                    | r                                                                                                    |
| Class: OpticalQuadEncoder                                                                                                    | ••                                                                                                    |
| OpticalQuadEncoder (int iChannelA int iChannelB):                                                                                                    | Parameters                                                                                                    |
| Penrosents an entited guad aneodor                                                                                                    | int iChannelA: Insert the value of iChannelA                                                                                                    |
| Represents an optical quad encoder.                                                                                                    |                                                                                                    |
| Represents an optical quad encoder.                                                                                                    | int iChannelB: Insert the value of iChannelB.                                                                                                    |
| virtual void <b>start</b> (bool bInvertDirection): Initializes an                                                                                                    | int iChannelB: Insert the value of iChannelB.<br>Parameters                                                                                                    |
| virtual void <b>start</b> (bool blnvertDirection): Initializes an optical quad encoder.                                                                                                    | int iChannelB: Insert the value of iChannelB.<br><u>Parameters</u><br>bool bInvertDirection: Insert a Boolean value to set the                                                                                                    |
| virtual void <b>start</b> (bool bInvertDirection): Initializes an optical quad encoder.                                                                                                    | int iChannelB: Insert the value of iChannelB.<br><u>Parameters</u><br>bool bInvertDirection: Insert a Boolean value to set the<br>direction of the optical quad encoder.                                                                                                    |
| virtual void <b>start</b> (bool bInvertDirection): Initializes an<br>optical quad encoder.<br>virtual void <b>stop</b> (): Stops an optical quad encoder when in                                                                                                    | int iChannelB: Insert the value of iChannelB.<br>Parameters<br>bool bInvertDirection: Insert a Boolean value to set the<br>direction of the optical quad encoder.<br>t is no longer needed in a program.                                                                                                    |
| virtual void <b>start</b> (bool bInvertDirection): Initializes an<br>optical quad encoder.<br>virtual void <b>stop</b> (): Stops an optical quad encoder when in<br>virtual long <b>getValue</b> (): Returns the value of an optical qu                                                                                                    | int iChannelB: Insert the value of iChannelB.<br>Parameters<br>bool bInvertDirection: Insert a Boolean value to set the<br>direction of the optical quad encoder.<br>is no longer needed in a program.<br>ad encoder.                                                                                                    |
| virtual void <b>start</b> (bool bInvertDirection): Initializes an<br>optical quad encoder.<br>virtual void <b>stop</b> (): Stops an optical quad encoder when in<br>virtual long <b>getValue</b> (): Returns the value of an optical qu<br>virtual void <b>setValue</b> (long ISetValue): Sets the value of                                                                                                    | int iChannelB: Insert the value of iChannelB.  Parameters bool bInvertDirection: Insert a Boolean value to set the direction of the optical quad encoder.  is no longer needed in a program. ad encoder.  Parameters                                                                                                    |
| virtual void <b>start</b> (bool bInvertDirection): Initializes an<br>optical quad encoder.<br>virtual void <b>stop</b> (): Stops an optical quad encoder when in<br>virtual long <b>getValue</b> (): Returns the value of an optical qu<br>virtual void <b>setValue</b> (long ISetValue): Sets the value of<br>an optical quad encoder.                                                                                                    | int iChannelB: Insert the value of iChannelB.          Parameters         bool bInvertDirection: Insert a Boolean value to set the direction of the optical quad encoder.         is no longer needed in a program.         ad encoder.         Parameters         long ISetValue: Insert a value to set the optical quad               |
| virtual void <b>start</b> (bool bInvertDirection): Initializes an<br>optical quad encoder.<br>virtual void <b>stop</b> (): Stops an optical quad encoder when in<br>virtual long <b>getValue</b> (): Returns the value of an optical qu<br>virtual void <b>setValue</b> (long ISetValue): Sets the value of<br>an optical quad encoder.                                                                                                    | int iChannelB: Insert the value of iChannelB.          Parameters         bool blnvertDirection: Insert a Boolean value to set the direction of the optical quad encoder.         is no longer needed in a program.         ad encoder.         Parameters         long ISetValue: Insert a value to set the optical quad encoder to.   |
| virtual void start (bool bInvertDirection): Initializes an optical quad encoder. virtual void stop (): Stops an optical quad encoder when in virtual long getValue (): Returns the value of an optical quad encoder. virtual void setValue (long ISetValue): Sets the value of an optical quad encoder. virtual void reset (): Resets an optical quad encoder.                                                                                                    | int iChannelB: Insert the value of iChannelB.          Parameters         bool bInvertDirection: Insert a Boolean value to set the direction of the optical quad encoder.         c is no longer needed in a program.         ad encoder.         Parameters         long ISetValue: Insert a value to set the optical quad encoder to. |
| virtual void start (bool bInvertDirection): Initializes an optical quad encoder.          virtual void stop (): Stops an optical quad encoder when invirtual long getValue (): Returns the value of an optical quad virtual void setValue (long ISetValue): Sets the value of an optical quad encoder.         virtual void reset (): Resets an optical quad encoder.         Class: Peripheral                                                                                                    | int iChannelB: Insert the value of iChannelB.          Parameters         bool blnvertDirection: Insert a Boolean value to set the direction of the optical quad encoder.         c is no longer needed in a program.         ad encoder.         Parameters         long ISetValue: Insert a value to set the optical quad encoder to. |
| <pre>virtual void start (bool bInvertDirection): Initializes an optical quad encoder. virtual void stop (): Stops an optical quad encoder when in virtual long getValue (): Returns the value of an optical quad virtual void setValue (long ISetValue): Sets the value of an optical quad encoder. virtual void reset (): Resets an optical quad encoder. Class: Peripheral enum Type { TypePeripheral, TypeWheel }</pre>                                                                                                    | int iChannelB: Insert the value of iChannelB.          Parameters         bool blnvertDirection: Insert a Boolean value to set the direction of the optical quad encoder.         tis no longer needed in a program.         ad encoder.         Parameters         long ISetValue: Insert a value to set the optical quad encoder to.  |
| virtual void start (bool bInvertDirection): Initializes an optical quad encoder. virtual void stop (): Stops an optical quad encoder when it virtual long getValue (): Returns the value of an optical quad virtual void setValue (long ISetValue): Sets the value of an optical quad encoder. virtual void reset (): Resets an optical quad encoder. Class: Peripheral enum Type { TypePeripheral, TypeWheel }                                                                                                    | int iChannelB: Insert the value of iChannelB.          Parameters         bool blnvertDirection: Insert a Boolean value to set the direction of the optical quad encoder.         t is no longer needed in a program.         ad encoder.         Parameters         long ISetValue: Insert a value to set the optical quad encoder to. |
| virtual void start (bool bInvertDirection): Initializes an optical quad encoder. virtual void stop (): Stops an optical quad encoder when invirtual long getValue (): Returns the value of an optical quad encoder. virtual void setValue (long ISetValue): Sets the value of an optical quad encoder. virtual void reset (): Resets an optical quad encoder. Class: Peripheral enum Type { TypePeripheral, TypeWheel } virtual Vector                                                                                                    | int iChannelB: Insert the value of iChannelB.          Parameters         bool bInvertDirection: Insert a Boolean value to set the direction of the optical quad encoder.         cis no longer needed in a program.         ad encoder.         Parameters         long ISetValue: Insert a value to set the optical quad encoder to.  |
| <pre>virtual void start (bool bInvertDirection): Initializes an optical quad encoder. virtual void stop (): Stops an optical quad encoder when in virtual long getValue (): Returns the value of an optical qu virtual void setValue (long ISetValue): Sets the value of an optical quad encoder. virtual void reset (): Resets an optical quad encoder. Class: Peripheral enum Type { TypePeripheral, TypeWheel } virtual Vector &lt; PeripheralEndpoint &gt; getEndpoints () const =0</pre>                                                                                                    | int iChannelB: Insert the value of iChannelB.          Parameters         bool blnvertDirection: Insert a Boolean value to set the direction of the optical quad encoder.         c is no longer needed in a program.         ad encoder.         Parameters         long ISetValue: Insert a value to set the optical quad encoder to. |
| <pre>virtual void start (bool bInvertDirection): Initializes an optical quad encoder. virtual void stop (): Stops an optical quad encoder when ir virtual long getValue (): Returns the value of an optical qu virtual void setValue (long ISetValue): Sets the value of an optical quad encoder. virtual void reset (): Resets an optical quad encoder. Class: Peripheral enum Type { TypePeripheral, TypeWheel } virtual Vector &lt; PeripheralEndpoint &gt; getEndpoints () const =0 Class: PeripheralEndpoint</pre>                                                                                                    | int iChannelB: Insert the value of iChannelB.          Parameters         bool blnvertDirection: Insert a Boolean value to set the direction of the optical quad encoder.         tis no longer needed in a program.         ad encoder.         Parameters         long ISetValue: Insert a value to set the optical quad encoder to.  |
| <pre>virtual void start (bool bInvertDirection): Initializes an optical quad encoder. virtual void stop (): Stops an optical quad encoder when ir virtual long getValue (): Returns the value of an optical qu virtual void setValue (long ISetValue): Sets the value of an optical quad encoder. virtual void reset (): Resets an optical quad encoder. Class: Peripheral enum Type { TypePeripheral, TypeWheel } virtual Vector &lt; PeripheralEndpoint &gt; getEndpoints () const =0 Class: PeripheralEndpoint (ConnectionType type, char const *na </pre>                                                                                                    | int ichannelB: Insert the value of ichannelB.          Parameters         bool blnvertDirection: Insert a Boolean value to set the direction of the optical quad encoder.         cis no longer needed in a program.         ad encoder.         Parameters         long ISetValue: Insert a value to set the optical quad encoder to.  |
| <pre>virtual void start (bool bInvertDirection): Initializes an optical quad encoder. virtual void stop (): Stops an optical quad encoder when ir virtual long getValue (): Returns the value of an optical qu virtual void setValue (long ISetValue): Sets the value of an optical quad encoder. virtual void reset (): Resets an optical quad encoder. Class: Peripheral enum Type { TypePeripheral, TypeWheel } virtual Vector &lt; PeripheralEndpoint &gt; getEndpoints () const =0 Class: PeripheralEndpoint (ConnectionType type, char const *na PeripheralEndpoint (PeripheralEndpoint const &amp;other)</pre>                                                               | int iChannelB: Insert the value of iChannelB.          Parameters         bool blnvertDirection: Insert a Boolean value to set the direction of the optical quad encoder.         cis no longer needed in a program.         ad encoder.         Parameters         long ISetValue: Insert a value to set the optical quad encoder to.  |
| <pre>virtual void start (bool bInvertDirection): Initializes an optical quad encoder. virtual void stop (): Stops an optical quad encoder when ir virtual long getValue (): Returns the value of an optical qu virtual void setValue (long ISetValue): Sets the value of an optical quad encoder. virtual void reset (): Resets an optical quad encoder. Class: Peripheral enum Type { TypePeripheral, TypeWheel } virtual Vector &lt; PeripheralEndpoint &gt; getEndpoints () const =0 Class: PeripheralEndpoint PeripheralEndpoint (ConnectionType type, char const *na PeripheralEndpoint (PeripheralEndpoint const &amp;other) char const * getName () const</pre>              | int iChannelB: Insert the value of iChannelB.          Parameters         bool blnvertDirection: Insert a Boolean value to set the direction of the optical quad encoder.         ad encoder.         Parameters         long ISetValue: Insert a value to set the optical quad encoder to.                                             |
| <pre>virtual void start (bool bInvertDirection): Initializes an optical quad encoder. virtual void stop (): Stops an optical quad encoder when ir virtual long getValue (): Returns the value of an optical qu virtual void setValue (long ISetValue): Sets the value of an optical quad encoder. virtual void reset (): Resets an optical quad encoder. Class: Peripheral enum Type { TypePeripheral, TypeWheel } virtual Vector &lt; PeripheralEndpoint &gt; getEndpoints () const =0 Class: PeripheralEndpoint PeripheralEndpoint (PeripheralEndpoint const &amp;other) char const * getName () const ConnectionType getConnectionType () const </pre>                           | int iChannelB: Insert the value of iChannelB.          Parameters         bool blnvertDirection: Insert a Boolean value to set the direction of the optical quad encoder.         cis no longer needed in a program.         ad encoder.         Parameters         long ISetValue: Insert a value to set the optical quad encoder to.  |
| <pre>virtual void start (bool bInvertDirection): Initializes an optical quad encoder. virtual void stop (): Stops an optical quad encoder when ir virtual long getValue (): Returns the value of an optical qu virtual void setValue (long ISetValue): Sets the value of an optical quad encoder. virtual void reset (): Resets an optical quad encoder. Class: Peripheral enum Type { TypePeripheral, TypeWheel } virtual Vector &lt; PeripheralEndpoint &gt; getEndpoints () const =0 Class: PeripheralEndpoint PeripheralEndpoint (ConnectionType type, char const *na PeripheralEndpoint (PeripheralEndpoint const &amp; other) char const * getName () const Class: Port</pre> | int iChannelB: Insert the value of iChannelB.          Parameters         bool blnvertDirection: Insert a Boolean value to set the direction of the optical quad encoder.         c is no longer needed in a program.         ad encoder.         Parameters         long ISetValue: Insert a value to set the optical quad encoder to. |

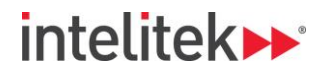

| LineFollower & getLineFollower ()                                                                                                    |                                                                                                    |  |
|----------------------------------------------------------------------------------------------------|----------------------------------------------------------------------------------------------------|--|
| void drive (float speed) INTELICODE_OVERRIDE                                                                                                    |                                                                                                    |  |
| Class: SinglePortPeripheral                                                                                                    |                                                                                                    |  |
| SinglePortPeripheral (Port port)                                                                                                    |                                                                                                    |  |
| Port const & getPort () const                                                                                                    |                                                                                                    |  |
| PortNumber getPortNumber () const                                                                                                    |                                                                                                    |  |
| virtual PeripheralEndpoint const & getEndpoint () const =                                                                                                    | :0                                                                                                    |  |
| Vector< PeripheralEndpoint > getEndpoints () const INTE                                                                                                    | LICODE_OVERRIDE                                                                                                    |  |
| Class: SmartMotor                                                                                                    |                                                                                                    |  |
| SmartMotor (PortNumber): Represents a smart motor.                                                                                                    |                                                                                                    |  |
| SmartMotor (Port)                                                                                                    |                                                                                                    |  |
| void <b>rotateDegrees</b> (int degrees, float speed=1)                                                                                                    |                                                                                                    |  |
| void rotateTimes (float times, float speed=1)                                                                                                    |                                                                                                    |  |
| Class: SmartTasks                                                                                                    |                                                                                                    |  |
| void multiSmartMotorsTimeControl (int motorsCount, Po                                                                                                    | ortNumber motor1, PortNumber motor2, PortNumber                                                                                                    |  |
| motor3, PortNumber motor4, bool InvertMotor1, bool Inv                                                                                                    | vertMotor2, bool InvertMotor3, bool InvertMotor4, int                                                                                                    |  |
| iPower, int iMilliseconds)                                                                                                    |                                                                                                    |  |
| void multiSmartMotorsRotateDegrees (int motorsCount,                                                                                                    | int masterMotorIndex, PortNumber motor1, PortNumber                                                                                                    |  |
| motor2, PortNumber motor3, PortNumber motor4, bool                                                                                                    | nvertMotor1, bool InvertMotor2, bool InvertMotor3,                                                                                                    |  |
| bool InvertMotor4, int iPower, int iDegrees)                                                                                                    |                                                                                                    |  |
| void multiSmartMotorsRotations (int motorsCount, int m                                                                                                    | asterMotorIndex, PortNumber motor1, PortNumber                                                                                                    |  |
| motor2, PortNumber motor3, PortNumber motor4, bool                                                                                                    | nvertMotor1, bool InvertMotor2, bool InvertMotor3,                                                                                                    |  |
| bool InvertMotor4, int iPower, int iRotations)                                                                                                    |                                                                                                    |  |
|                                                                                                    |                                                                                                    |  |
| Class: Speaker                                                                                                    |                                                                                                    |  |
| Class: Speaker<br>void playAudioFile (char const *fileName, bool                                                                                                    | Parameters                                                                                                    |  |
| Class: Speaker<br>void playAudioFile (char const *fileName, bool<br>repeat=false, bool wait=false): Plays an audio file on the                                                                                                    | Parameters<br>char const *fileName: Insert the filename of the audio                                                                                                    |  |
| Class: Speaker<br>void playAudioFile (char const *fileName, bool<br>repeat=false, bool wait=false): Plays an audio file on the<br>robot's speaker.                                                                                                    | Parameters<br>char const *fileName: Insert the filename of the audio<br>file to play.                                                                                                    |  |
| Class: Speaker<br>void playAudioFile (char const *fileName, bool<br>repeat=false, bool wait=false): Plays an audio file on the<br>robot's speaker.                                                                                                    | Parameters<br>char const *fileName: Insert the filename of the audio<br>file to play.<br>bool repeat=false: Insert a Boolean value to set the                                                                                                    |  |
| Class: Speaker<br>void playAudioFile (char const *fileName, bool<br>repeat=false, bool wait=false): Plays an audio file on the<br>robot's speaker.                                                                                                    | <u>Parameters</u><br>char const *fileName: Insert the filename of the audio<br>file to play.<br>bool repeat=false: Insert a Boolean value to set the<br>audio to repeatedly play in a loop or not.                                                                                                    |  |
| Class: Speaker<br>void playAudioFile (char const *fileName, bool<br>repeat=false, bool wait=false): Plays an audio file on the<br>robot's speaker.                                                                                                    | Parameters<br>char const *fileName: Insert the filename of the audio<br>file to play.<br>bool repeat=false: Insert a Boolean value to set the<br>audio to repeatedly play in a loop or not.<br>bool wait=false:                                                                                                    |  |
| Class: Speaker         void playAudioFile (char const *fileName, bool         repeat=false, bool wait=false): Plays an audio file on the         robot's speaker.         void playAudioTone (int frequency, seconds duration,         void playAudioTone (int frequency, seconds duration,                                                                                                    | Parameters<br>char const *fileName: Insert the filename of the audio<br>file to play.<br>bool repeat=false: Insert a Boolean value to set the<br>audio to repeatedly play in a loop or not.<br>bool wait=false:<br>Parameters                                                                                                    |  |
| Class: Speaker         void playAudioFile (char const *fileName, bool         repeat=false, bool wait=false): Plays an audio file on the         robot's speaker.         void playAudioTone (int frequency, seconds duration,         bool wait=false) : Plays an audio tone on the robot's                                                                                                    | Parameters         char const *fileName: Insert the filename of the audio         file to play.         bool repeat=false: Insert a Boolean value to set the         audio to repeatedly play in a loop or not.         bool wait=false:         Parameters         int frequency: Insert an integer to define the frequency                                                                                                    |  |
| Class: Speaker         void playAudioFile (char const *fileName, bool         repeat=false, bool wait=false): Plays an audio file on the         robot's speaker.         void playAudioTone (int frequency, seconds duration,         bool wait=false) : Plays an audio tone on the robot's         speaker.                                                                                                    | Parameters         char const *fileName: Insert the filename of the audio         file to play.         bool repeat=false: Insert a Boolean value to set the         audio to repeatedly play in a loop or not.         bool wait=false:         Parameters         int frequency: Insert an integer to define the frequency         at which to play the audio tone.                                                                                                    |  |
| Class: Speaker         void playAudioFile (char const *fileName, bool         repeat=false, bool wait=false): Plays an audio file on the         robot's speaker.         void playAudioTone (int frequency, seconds duration,         bool wait=false) : Plays an audio tone on the robot's         speaker.                                                                                                    | Parameters         char const *fileName: Insert the filename of the audio         file to play.         bool repeat=false: Insert a Boolean value to set the         audio to repeatedly play in a loop or not.         bool wait=false:         Parameters         int frequency: Insert an integer to define the frequency         at which to play the audio tone.         seconds duration: Insert a value to define the number                                                                                                    |  |
| Class: Speaker         void playAudioFile (char const *fileName, bool<br>repeat=false, bool wait=false): Plays an audio file on the<br>robot's speaker.         void playAudioTone (int frequency, seconds duration,<br>bool wait=false) : Plays an audio tone on the robot's<br>speaker.                                                                                                    | Parameters         char const *fileName: Insert the filename of the audio         file to play.         bool repeat=false: Insert a Boolean value to set the         audio to repeatedly play in a loop or not.         bool wait=false:         Parameters         int frequency: Insert an integer to define the frequency         at which to play the audio tone.         seconds duration: Insert a value to define the number         of seconds for which to play the audio tone.                                                                                                    |  |
| Class: Speaker         void playAudioFile (char const *fileName, bool         repeat=false, bool wait=false): Plays an audio file on the         robot's speaker.         void playAudioTone (int frequency, seconds duration,         bool wait=false) : Plays an audio tone on the robot's         speaker.                                                                                                    | Parameters         char const *fileName: Insert the filename of the audio         file to play.         bool repeat=false: Insert a Boolean value to set the         audio to repeatedly play in a loop or not.         bool wait=false:         Parameters         int frequency: Insert an integer to define the frequency         at which to play the audio tone.         seconds duration: Insert a value to define the number         of seconds for which to play the audio tone.         bool wait=false:                                                                                                    |  |
| Class: Speaker         void playAudioFile (char const *fileName, bool         repeat=false, bool wait=false): Plays an audio file on the         robot's speaker.         void playAudioTone (int frequency, seconds duration,         bool wait=false) : Plays an audio tone on the robot's         speaker.         void stop (): Stops audio that is being played on the robot         void stop (): Stops audio that is being played on the robot                                                                                                    | Parameters         char const *fileName: Insert the filename of the audio         file to play.         bool repeat=false: Insert a Boolean value to set the         audio to repeatedly play in a loop or not.         bool wait=false:         Parameters         int frequency: Insert an integer to define the frequency         at which to play the audio tone.         seconds duration: Insert a value to define the number         of seconds for which to play the audio tone.         bool wait=false:                                                                                                    |  |
| Class: Speaker         void playAudioFile (char const *fileName, bool         repeat=false, bool wait=false): Plays an audio file on the         robot's speaker.         void playAudioTone (int frequency, seconds duration,         bool wait=false) : Plays an audio tone on the robot's         speaker.         void stop (): Stops audio that is being played on the robot's speaker.         void setMute (bool): Mutes the robot's speaker.                                                                                                    | Parameters         char const *fileName: Insert the filename of the audio         file to play.         bool repeat=false: Insert a Boolean value to set the         audio to repeatedly play in a loop or not.         bool wait=false:         Parameters         int frequency: Insert an integer to define the frequency         at which to play the audio tone.         seconds duration: Insert a value to define the number         of seconds for which to play the audio tone.         bool wait=false:         's speaker.         Parameters         headwheres                                                                                                    |  |
| Class: Speaker         void playAudioFile (char const *fileName, bool         repeat=false, bool wait=false): Plays an audio file on the         robot's speaker.         void playAudioTone (int frequency, seconds duration,         bool wait=false) : Plays an audio tone on the robot's         speaker.         void stop (): Stops audio that is being played on the robot's speaker.         void setMute (bool): Mutes the robot's speaker.                                                                                                    | Parameters         char const *fileName: Insert the filename of the audio         file to play.         bool repeat=false: Insert a Boolean value to set the         audio to repeatedly play in a loop or not.         bool wait=false:         Parameters         int frequency: Insert an integer to define the frequency         at which to play the audio tone.         seconds duration: Insert a value to define the number         of seconds for which to play the audio tone.         bool wait=false:         's speaker.         Parameters         bool: Insert a Boolean value to mute or unmute the                                                                                                    |  |
| Class: Speaker         void playAudioFile (char const *fileName, bool         repeat=false, bool wait=false): Plays an audio file on the         robot's speaker.         void playAudioTone (int frequency, seconds duration,         bool wait=false) : Plays an audio tone on the robot's         speaker.         void stop (): Stops audio that is being played on the robot's speaker.         void setMute (bool): Mutes the robot's speaker.                                                                                                    | Parameters         char const *fileName: Insert the filename of the audio         file to play.         bool repeat=false: Insert a Boolean value to set the         audio to repeatedly play in a loop or not.         bool wait=false:         Parameters         int frequency: Insert an integer to define the frequency         at which to play the audio tone.         seconds duration: Insert a value to define the number         of seconds for which to play the audio tone.         bool wait=false:         's speaker.         Parameters         bool: Insert a Boolean value to mute or unmute the         speaker.                                                                                                    |  |
| Class: Speaker         void playAudioFile (char const *fileName, bool         repeat=false, bool wait=false): Plays an audio file on the         robot's speaker.         void playAudioTone (int frequency, seconds duration,         bool wait=false) : Plays an audio tone on the robot's         speaker.         void stop (): Stops audio that is being played on the robot         void setMute (bool): Mutes the robot's speaker.         Class: Switch         Switch (DortNumber p): Depresents a switch                                                                                                    | Parameters         char const *fileName: Insert the filename of the audio         file to play.         bool repeat=false: Insert a Boolean value to set the         audio to repeatedly play in a loop or not.         bool wait=false:         Parameters         int frequency: Insert an integer to define the frequency         at which to play the audio tone.         seconds duration: Insert a value to define the number         of seconds for which to play the audio tone.         bool wait=false:         's speaker.         Parameters         bool: Insert a Boolean value to mute or unmute the speaker.                                                                                                    |  |
| Class: Speaker         void playAudioFile (char const *fileName, bool         repeat=false, bool wait=false): Plays an audio file on the         robot's speaker.         void playAudioTone (int frequency, seconds duration,         bool wait=false) : Plays an audio tone on the robot's         speaker.         void stop (): Stops audio that is being played on the robot'         void setMute (bool): Mutes the robot's speaker.         Class: Switch         Switch (PortNumber p): Represents a switch.                                                                                                    | Parameters         char const *fileName: Insert the filename of the audio         file to play.         bool repeat=false: Insert a Boolean value to set the         audio to repeatedly play in a loop or not.         bool wait=false:         Parameters         int frequency: Insert an integer to define the frequency         at which to play the audio tone.         seconds duration: Insert a value to define the number         of seconds for which to play the audio tone.         bool wait=false:         's speaker.         Parameters         bool: Insert a Boolean value to mute or unmute the speaker.         Parameters         DortNumber or largert the pert number of the quittel                                                          |  |
| Class: Speaker         void playAudioFile (char const *fileName, bool         repeat=false, bool wait=false): Plays an audio file on the         robot's speaker.         void playAudioTone (int frequency, seconds duration,         bool wait=false) : Plays an audio tone on the robot's         speaker.         void stop (): Stops audio that is being played on the robot         void setMute (bool): Mutes the robot's speaker.         Class: Switch         Switch (PortNumber p): Represents a switch.                                                                                                    | Parameters         char const *fileName: Insert the filename of the audio         file to play.         bool repeat=false: Insert a Boolean value to set the         audio to repeatedly play in a loop or not.         bool wait=false:         Parameters         int frequency: Insert an integer to define the frequency         at which to play the audio tone.         seconds duration: Insert a value to define the number         of seconds for which to play the audio tone.         bool wait=false:         's speaker.         Parameters         bool: Insert a Boolean value to mute or unmute the         speaker.         Parameters         bool: Insert a Boolean value to mute or unmute the         speaker.                                   |  |
| Class: Speaker         void playAudioFile (char const *fileName, bool         repeat=false, bool wait=false): Plays an audio file on the         robot's speaker.         void playAudioTone (int frequency, seconds duration,         bool wait=false) : Plays an audio tone on the robot's         speaker.         void stop (): Stops audio that is being played on the robot         void setMute (bool): Mutes the robot's speaker.         Class: Switch         Switch (PortNumber p): Represents a switch.         bool getState () const: Returns the state of a switch.                                                                            | Parameters         char const *fileName: Insert the filename of the audio         file to play.         bool repeat=false: Insert a Boolean value to set the         audio to repeatedly play in a loop or not.         bool wait=false:         Parameters         int frequency: Insert an integer to define the frequency         at which to play the audio tone.         seconds duration: Insert a value to define the number         of seconds for which to play the audio tone.         bool wait=false:         's speaker.         Parameters         bool: Insert a Boolean value to mute or unmute the         speaker.         Parameters         bool: Insert a Boolean value to mute or unmute the         speaker.                                   |  |
| Class: Speaker         void playAudioFile (char const *fileName, bool         repeat=false, bool wait=false): Plays an audio file on the         robot's speaker.         void playAudioTone (int frequency, seconds duration,         bool wait=false) : Plays an audio tone on the robot's         speaker.         void stop (): Stops audio that is being played on the robot's         void stop (): Stops audio that is being played on the robot         void setMute (bool): Mutes the robot's speaker.         Class: Switch         Switch (PortNumber p): Represents a switch.         virtual bool isPressed () const =0: Returns a Boolean value | Parameters         char const *fileName: Insert the filename of the audio         file to play.         bool repeat=false: Insert a Boolean value to set the         audio to repeatedly play in a loop or not.         bool wait=false:         Parameters         int frequency: Insert an integer to define the frequency         at which to play the audio tone.         seconds duration: Insert a value to define the number         of seconds for which to play the audio tone.         bool wait=false:         's speaker.         Parameters         bool: Insert a Boolean value to mute or unmute the speaker.         Parameters         PortNumber p: Insert the port number of the switch.         e to describe the state of a switch as pressed or |  |

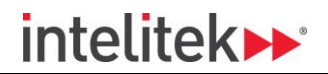

| Class: UltrasonicSensor                                             |                                                         |  |
|---------------------------------------------------------------------|---------------------------------------------------------|--|
| UltrasonicSensor (PortNumber inputDigitalPort,                      | <u>Parameters</u>                                       |  |
| PortNumber outputDigitalPort): Represents an                        | PortNumber inputDigitalPort: Insert the digital input   |  |
| ultrasonic sensor.                                                  | port number of the ultrasonic sensor.                   |  |
|                                                                     | PortNumber outputDigitalPort: Insert the digital output |  |
|                                                                     | port number of the ultrasonic sensor.                   |  |
| meters getDistance () const: Returns the distance of an ob          | oject from an ultrasonic sensor in meters.              |  |
| float getDistanceMeters () const: Returns the distance of           | an object from an ultrasonic sensor in meters.          |  |
| float getDistanceInches () const: Returns the distance of a         | n object from an ultrasonic sensor in inches.           |  |
| void start (): Initializes an ultrasonic sensor.                    |                                                         |  |
| void <b>stop</b> (): Stops an ultrasonic sensor when it is no longe | er needed in a program.                                 |  |
| Port getInputPort () const: Returns the input port of an ul         | trasonic sensor.                                        |  |
| Port getOutputPort () const: Returns the output port of a           | n ultrasonic sensor.                                    |  |
| Vector< PeripheralEndpoint > getEndpoints () const INTE             | LICODE_OVERRIDE                                         |  |
| Class: Vector                                                       |                                                         |  |
| Vector (Vector const &other)                                        |                                                         |  |
| iterator <b>begin</b> ()                                            |                                                         |  |
| iterator <b>end</b> ()                                              |                                                         |  |
| const_iterator <b>begin</b> () const                                |                                                         |  |
| const_iterator end () const                                         |                                                         |  |
| void <b>push_back</b> (T const &t)                                  |                                                         |  |
| const_iterator find (T const &t) const                              |                                                         |  |
| bool <b>contains</b> (T const &t) const                             |                                                         |  |
| T & operator[] (Size i)                                             |                                                         |  |
| T const & operator[] (Size i) const                                 |                                                         |  |
| Size <b>size</b> () const                                           |                                                         |  |
| T * data ()                                                         |                                                         |  |
| T const * data () const                                             |                                                         |  |
| Class: WheelBase                                                    |                                                         |  |
| WheelBase (PortNumber motorPortNumber,                              | Parameters                                              |  |
| Direction=Forward): Represents a wheel base.                        | PortNumber motorPortNumber: Insert the motor port       |  |
|                                                                     | number of the wheel base.                               |  |
|                                                                     | Direction=Forward: Set the direction of the wheel base  |  |
|                                                                     | as forward or backward.                                 |  |
| void <b>setDirection</b> (Direction): Sets the direction of a       | <u>Parameters</u>                                       |  |
| wheel base.                                                         | Direction: Set the direction of the wheel base as       |  |
|                                                                     | forward or backward.                                    |  |
| Peripheral::Type getType () const INTELICODE_OVERRIDE               |                                                         |  |
| void setDirection (char const *direction): Sets the direction       | on of a wheel base.                                     |  |
| Direction getDirection () const: Returns the direction of a         | wheel base.                                             |  |
| void <b>setPower</b> (int power) INTELICODE_OVERRIDE: Sets          | Parameters                                              |  |
| the power of a wheel base.                                          | Direction: Insert a value to define the power of the    |  |
|                                                                     | wheel base.                                             |  |

# 6.9. JAVA COMMONLY USED FUNCTIONS

This section provides the Java code for commonly used functions and their parameters.

The table below shows blocks from the Blocks interface and the equivalent Java code.

A reference to the class in the Java Library (Section \_\_\_\_\_) where you can find more details and descriptions is provided for each function.

| Category  | Block Function and Parameter Blocks     | Equivalent Java Code and Parameters        |
|-----------|-----------------------------------------|--------------------------------------------|
| Motor     | Call leftDriveMotor . set power         | robot.getLeftDriveMotor().setPower(0);     |
| Motor     | Call clawMotor open -                   | robot.getClawMotor().open();               |
| Motor     | Call armMotor v . up v                  | robot.getArmMotor().up();                  |
| Motor     | Call setSpeed ( 0 atAngle ( 0           | .rotateDegrees(0, 0);                      |
| Sensor    | Call accelerometer 🗸 . start            | robot.getAccelerometer().start();          |
| Sensor    | Call accelerometer 🕶 . stop             | robot.getAccelerometer().stop();           |
| Sensor    | Call reset                              | .reset();                                  |
| Sensor    | Get ultrasonic 🔹 . distance in inches 🔹 | robot.getUltrasonic().getDistanceInches(); |
| Sensor    | Get lightSensor 🔹 . getIntensity        | robot.getLightSensor().getIntensity();     |
| Sensor    | Get bumperSwitch 🔹 . getState           | robot.getBumperSwitch().getState();        |
| Sensor    | Get gyro getAngle                       | robot.getGyro().getAngle();                |
| Sensor    | Get gyro - getRate                      | robot.getGyro().getRate();                 |
| Sensor    | Get accelerometer 🗸 . getValue          | robot.getAccelerometer().getValue();       |
| Sensor    | Call setValue                           | .setValue(0);                              |
| Variables | item 🔹                                  | item;                                      |
| Variables | declare var as int v to be              | int var2 = 0;                              |
| Variables | set var v to (                          | var2 = 0;                                  |

6. Code Interface (C++ / Java)

| Output          | print C D                         | Console.print(0);                                       |
|-----------------|-----------------------------------|---------------------------------------------------------|
| Output          | Call LCD • . setText (            | robot.getLCD().setText(LCDLine.Top,<br>"Hello World!"); |
| Control<br>Flow | repeat C2 times<br>do             | for (intindex1 = 0;index1 < 2;<br>index1++) {<br>}      |
| Control<br>Flow | repeat while ▼ C True ▼<br>do     | while (true) {}                                         |
| Control<br>Flow | if<br>do<br>else if<br>do<br>else | if () {} else if (false) {} else {}                     |

# 6.10. JAVA SAMPLE PROGRAMS

This section provides some sample programs that demonstrate the implementation of some common CoderZ Java functions.

Note: Only the loop() methods, that contain the robot behavior, are included below.

| Program 1                                                                                              |                                                |
|----------------------------------------------------------------------------------------------------|------------------------------------------------|
| <b>Description</b> : The state of the robot's Bumper Switch is written to pressed, the robot reverses. | a variable. While the Bumper Switch is not     |
| Blocks Program                                                                                         | Equivalent C++ Program                         |
| OpMode loop                                                                                            | public void loop() {                           |
| declare Switch as int to be (                                                                          | int Switch = 1;                                |
| repeat while - C Switch 1                                                                              | while (Switch == 1) {                          |
| do Call leftDriveMotor . set power -100                                                                | robot.getLeftDriveMotor().setPower(-<br>100);  |
| Call rightDriveMotor . set power ( -100                                                                | robot.getRightDriveMotor().setPower(-<br>100); |
| set Switch • to Get bumperSwitch • . getState                                                          | Switch =                                       |
| Call leftDriveMotor . set power 0 0                                                                    | robot.getBumperSwitch().getState();            |
| Call rightDriveMotor . set power ( 0                                                                   | }                                              |
|                                                                                                    | robot.getLeftDriveMotor().setPower(0);         |
| robot.getRightDriveMotor(                                                                              |                                                |
|                                                                                                    | }                                              |

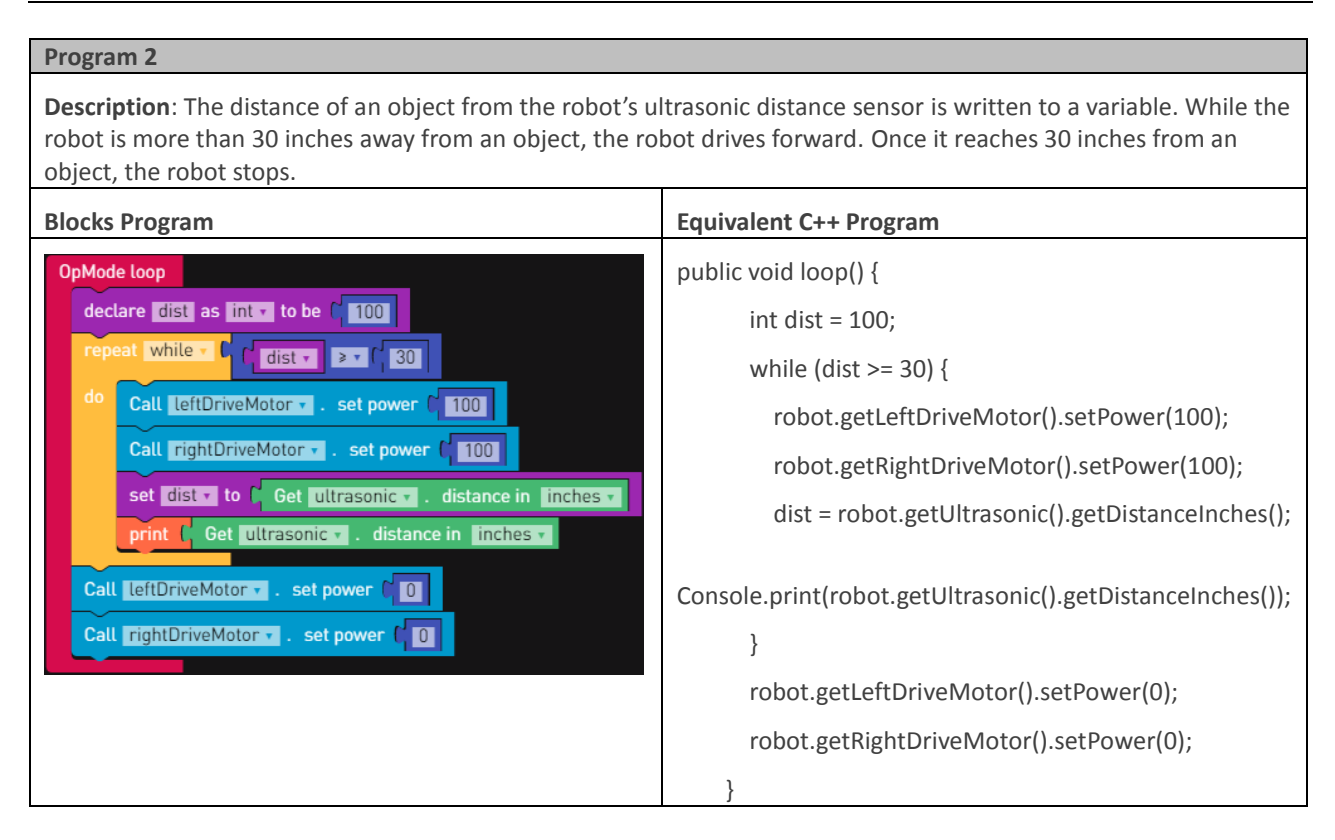

# 7. Project Interface Panes

This section describes the panes that are common to all project interfaces.

## 7.1. SIMULATION

The Simulation Pane contains a simulation of the robot as configured in the RobotConfigurator that can run programs.

## 7.1.1. Overview

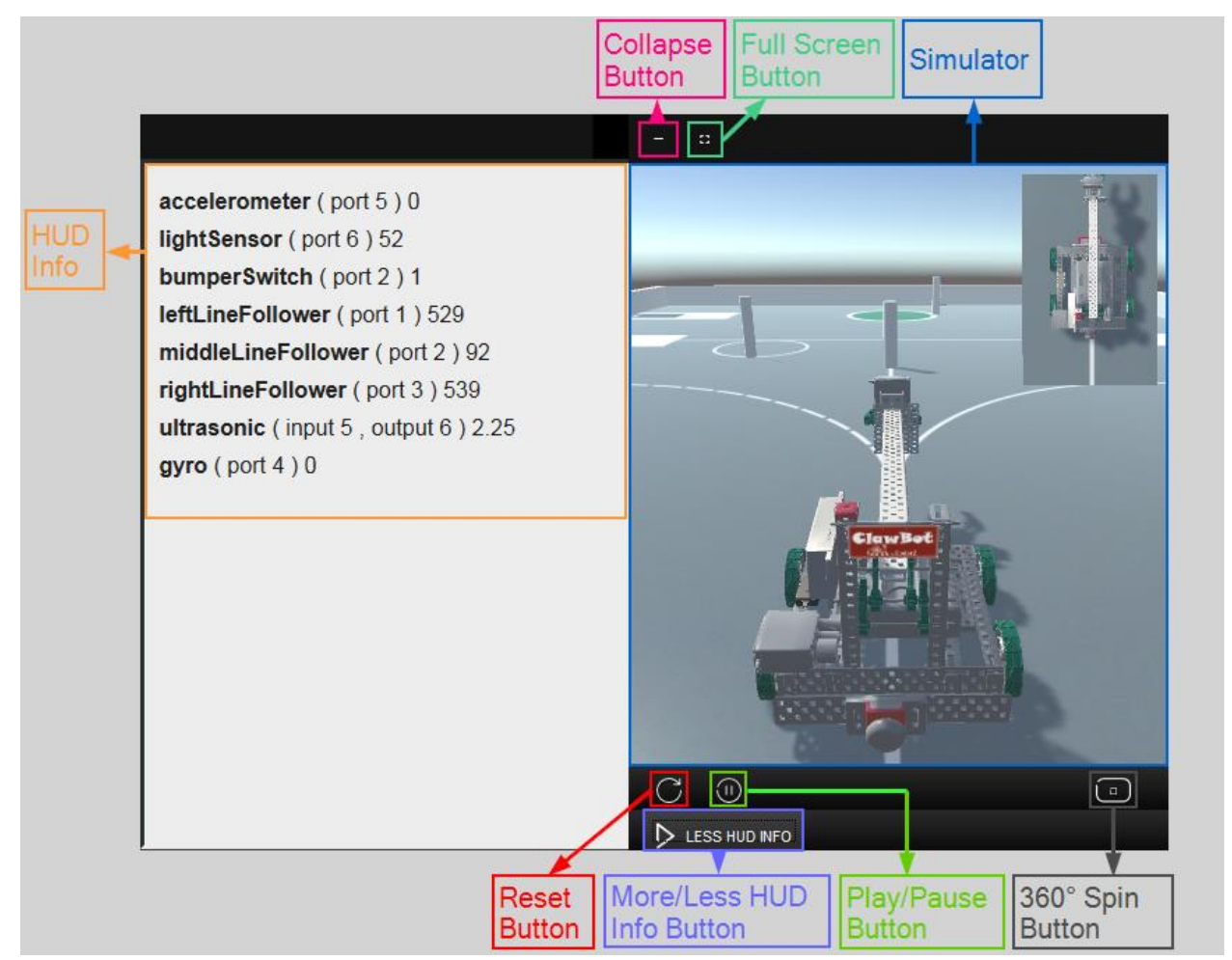

This section describes the elements of the Simulation pane. Refer to the image above for the location of these elements.

| Name            | Description                                                                                         |
|-----------------|----------------------------------------------------------------------------------------------------|
| HUD Info        | Displays sensor values. This area can be shown or hidden by clicking the More/Less HUD Info button. |
| Collapse Button | Collapses the Simulation pane.                                                                      |

The Simulation pane contains the following elements:

| Name                      | Description                                                                                                    |
|---------------------------|----------------------------------------------------------------------------------------------------|
| Full Screen Button        | Maximizes the Simulation pane and hides the Project Workspace area completely.                                                                     |
|                           | To restore the Simulation pane to its original width, click the Full Screen button again.                                                          |
| Simulator                 | The Simulator contains the actual simulation of the robot. For information about controlling the Simulator, refer to section 7.1.2 Control, below. |
|                           | The Simulator scene can be changed using the RobotConfigurator. For more information, refer to section 7.2.1 Overview, below.                      |
| Reset Button              | Resets the Simulator.                                                                                                    |
| More/Less HUD Info button | Shows or hides the HUD Info area.                                                                                                    |
| Play/Pause Button         | Plays or pauses a program running in the Simulator.                                                                                                |
| 360° Spin Button          | Spins the Simulation view around the robot.                                                                                                    |

## 7.1.2. Control

This section describes the following control operations in the Simulator:

- Zoom
- Pan
- Reset

## 7.1.2.1. Zoom

To zoom in or out in the Simulator, with the curser on the Simulator scroll the mouse scroll wheel up and down.

#### 7.1.2.2. Pan

To pan in the Simulator, click in the Simulator and move your mouse around.

#### 7.1.2.3. Reset

To reset the Simulator, click the Reset button.

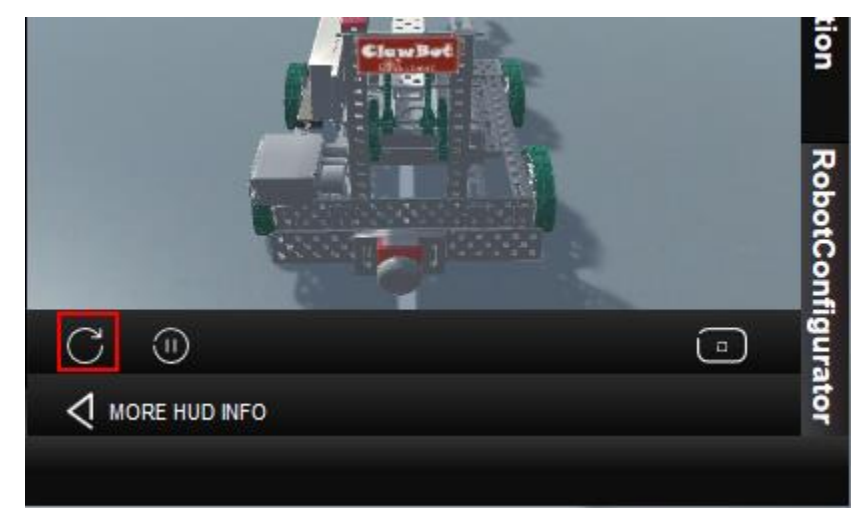

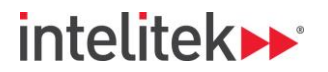

## 7.1.3. HUD Info

The HUD Info area displays sensor values. It is useful to have the HUD Info area open and to pay attention to the sensor values while a program is running. It can help to fine-tune a program or to check why a program is not running as expected.

To show or hide the HUD Info area, click the More/Less HUD Info button.

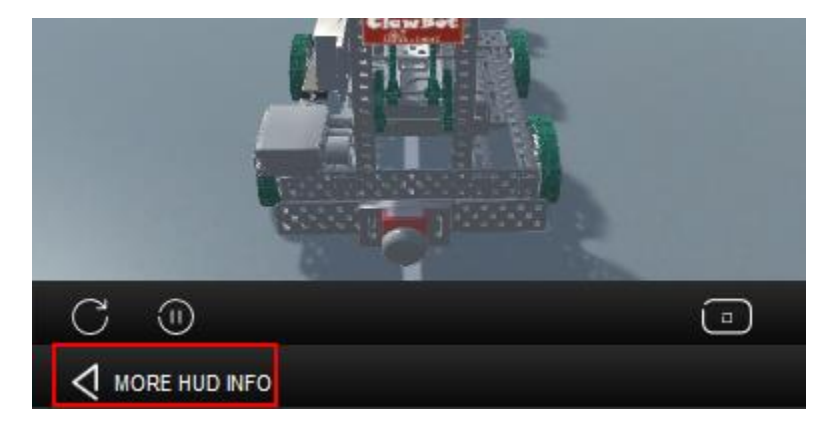

## 7.2. ROBOTCONFIGURATOR

The default robot for a program is the BaseBot.

A project must be configured for your physical robot so that the program knows what elements it has and where relevant, what ports they are connected to. You can configure your robot using the RobotConfigurator.

This section describes the following:

- Overview
- Adding an Element
- Editing an Element
- Deleting an Element

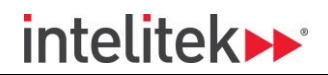

## 7.2.1. Overview

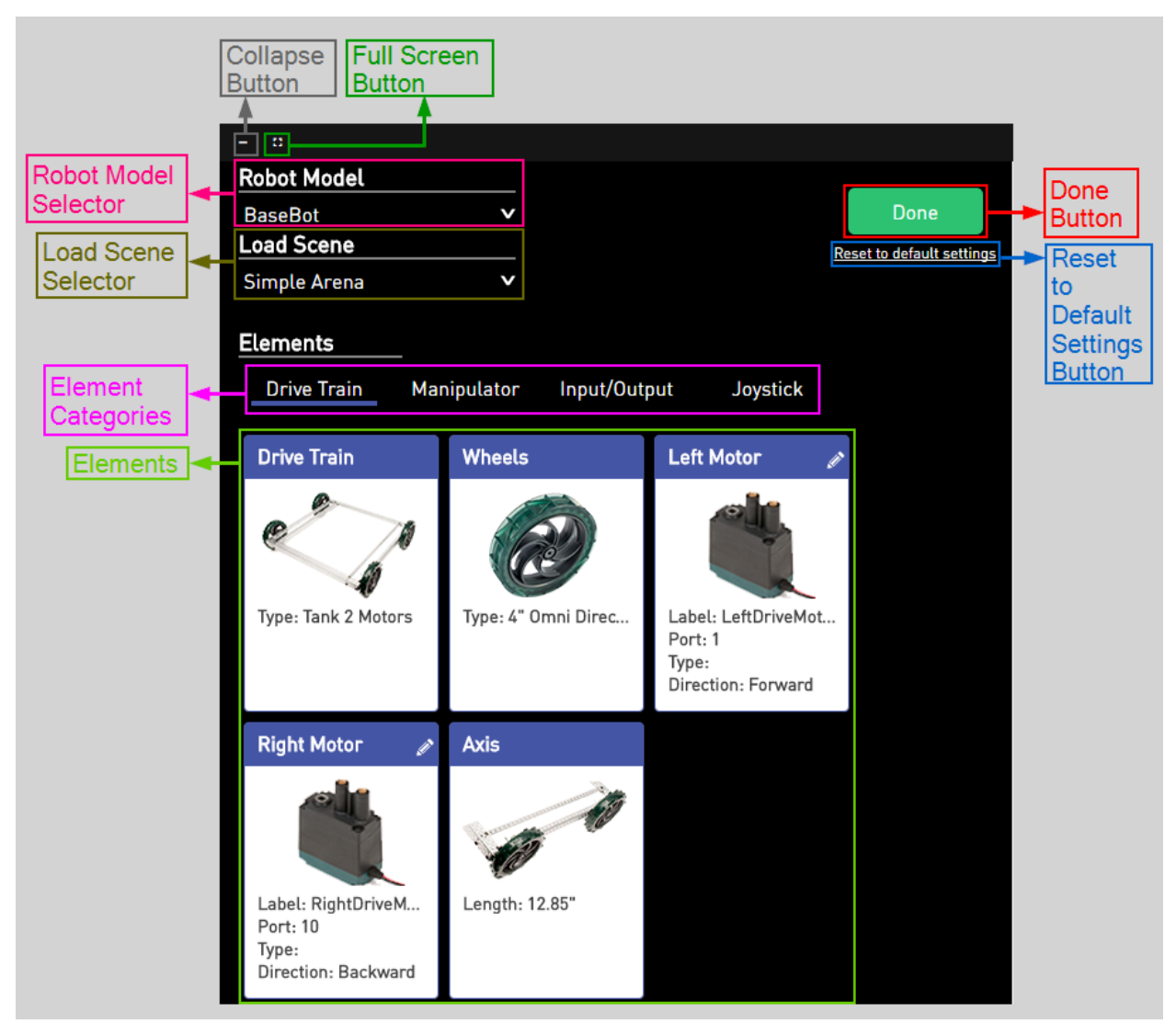

This section describes the elements of the RobotConfigurator pane. Refer to the image above for the location of these elements.

The RobotConfigurator pane contains the following elements:

| Name                 | Description                                                                                      |
|----------------------|--------------------------------------------------------------------------------------------------|
| Collapse Button      | Collapses the RobotConfigurator pane.                                                            |
| Full Screen Button   | Maximizes the RobotConfigurator pane, while hiding the Project Workspace area completely.        |
|                      | To restore the RobotConfigurator pane to its original width, click the Full Screen button again. |
| Robot Model Selector | Select your robot from the robot builds in the drop-down menu.                                   |
| Load Scene Selector  | Select a scene for the Simulation from the scenes in the drop-down menu.                         |
| Element Categories   | Elements are divided by category. Click a category to display its elements.                      |

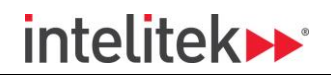

| Name                                | Description                                                                                                    |
|-------------------------------------|----------------------------------------------------------------------------------------------------|
| Elements                            | Each Element Category's elements appear when the category name is clicked.                                          |
|                                     | Some elements have the following icons on the top-right:                                                            |
|                                     | Accelerometer 🕎 🧪                                                                                                   |
|                                     | Click the trashcan icon to delete the element.                                                                      |
|                                     | <ul> <li>Click the pencil icon to configure the element's name and the port that it is<br/>connected to.</li> </ul> |
|                                     | Some Element Categories have an icon beside its elements. Click the icon to add a new element.                      |
| Done Button                         | Saves the configuration.                                                                                            |
| Reset to Default Settings<br>Button | Resets the configuration to its default.                                                                            |

## 7.2.2. Adding an Element

For some Element Categories you can add elements.

To add an element:

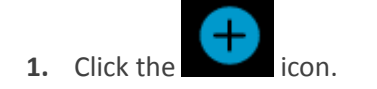

The Select element window appears.

2. Click the <sup>v</sup> icon.

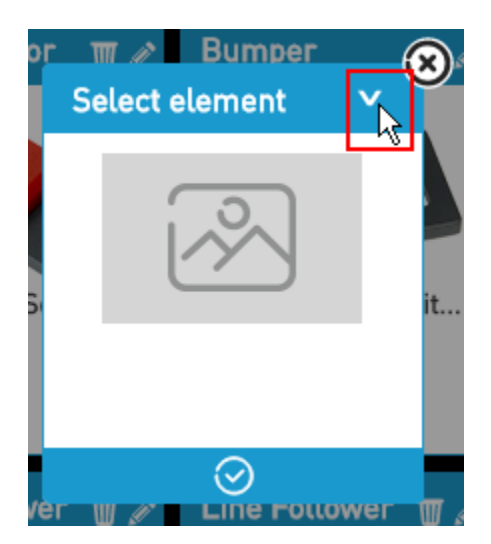

A drop-down list appears.

3. Select an element.

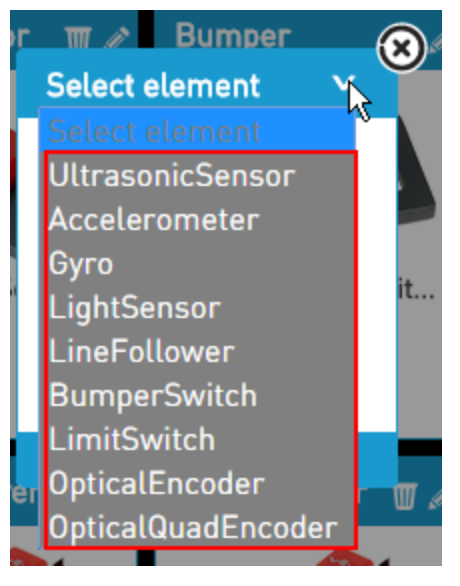

4. In the Label field, name the element.

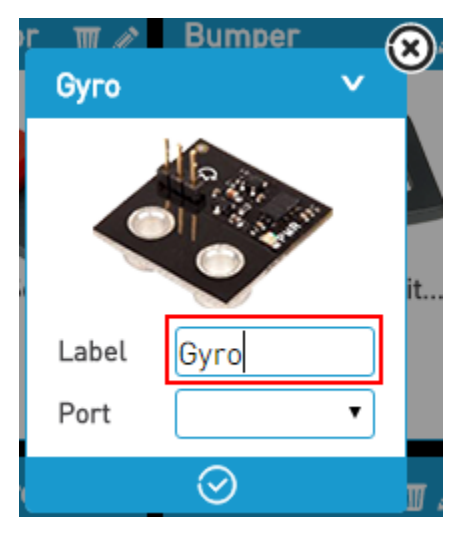

5. In the Port field, select the port that the element is connected to on your physical robot.

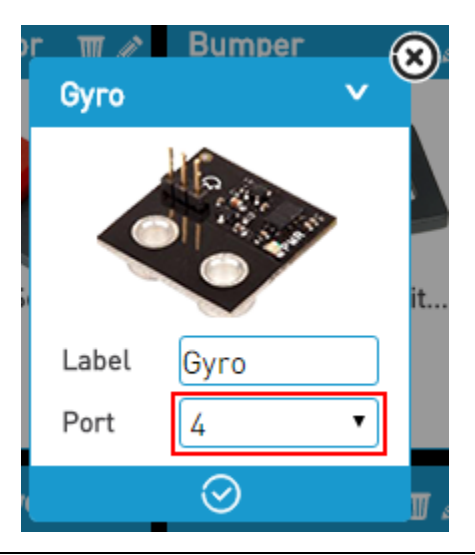
| 6. Click the original con. |                          |
|----------------------------|--------------------------|
|                            | r ∰ ∥ Bumper 🛞<br>Gyro V |
|                            | it                       |
|                            | Label Gyro               |
|                            | Port 4                   |
|                            |                          |

The element is added.

#### 7.2.3. Editing an Element

To edit an element:

**1.** On the top-right of an element, click the pencil icon.

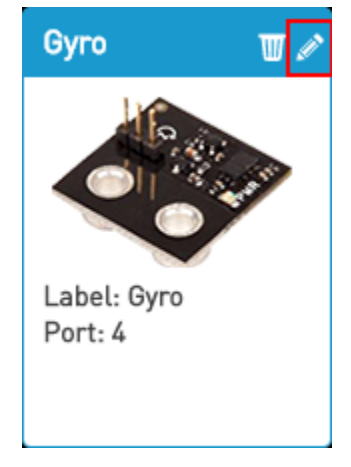

**2.** Make the required changes to the element.

intelitek >>>

| 3. Click the icon. |                          |
|--------------------|--------------------------|
|                    | r ∰ ∥ Bumper 🛞<br>Gyro V |
|                    | it                       |
|                    | Label Gyro               |
|                    | Port 4                   |
|                    |                          |

The changes are saved.

### 7.2.4. Deleting an Element

To delete an element, on the top-right of an element, click the trashcan icon.

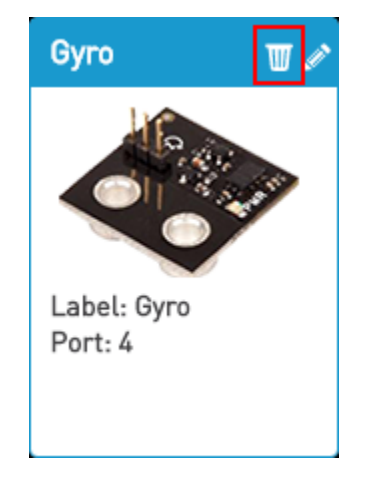

intelitek **>>**\*

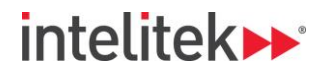

## 7.3. CONSOLE

Program information including compilation details and program running details is written to the console.

| <ul> <li>Collapse Button</li> </ul> | Full Screen Button |         |  |
|-------------------------------------|--------------------|---------|--|
|                                     |                    |         |  |
| Compiling                           |                    |         |  |
|                                     |                    |         |  |
|                                     |                    |         |  |
|                                     |                    |         |  |
|                                     |                    |         |  |
|                                     |                    |         |  |
|                                     |                    |         |  |
|                                     |                    |         |  |
|                                     |                    |         |  |
|                                     |                    |         |  |
|                                     |                    | Console |  |

This section describes the elements of the Console pane. Refer to the image above for the location of these elements.

The Console pane contains the following elements:

| Name               | Description                                                                           |
|--------------------|---------------------------------------------------------------------------------------|
| Collapse Button    | Collapses the Console pane.                                                           |
| Full Screen Button | Maximizes the Console pane and hides the Project Workspace area completely.           |
|                    | To restore the Console pane to its original size, click the Full Screen button again. |

## 8. Downloading a Program to a Robot

Programs can be downloaded to a robot from any of the three project interfaces (Blocks, C++, Java).

To download a program to a robot:

- 1. Connect a robot to your PC. The robot does not need to be on.
- 2. Click the Download to Robot button.

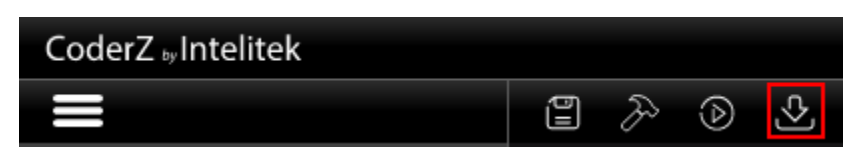

The program compiles and is downloaded to your robot.

The first time you download a program, you will be prompted to download an application called the Robot Downloader. Download and unzip the Zip file, and then run the setup to install the application.

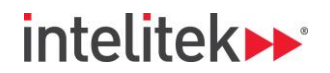

# 9. Classes

- 9.1. CREATING A CLASS
- 9.2. DASHBOARD